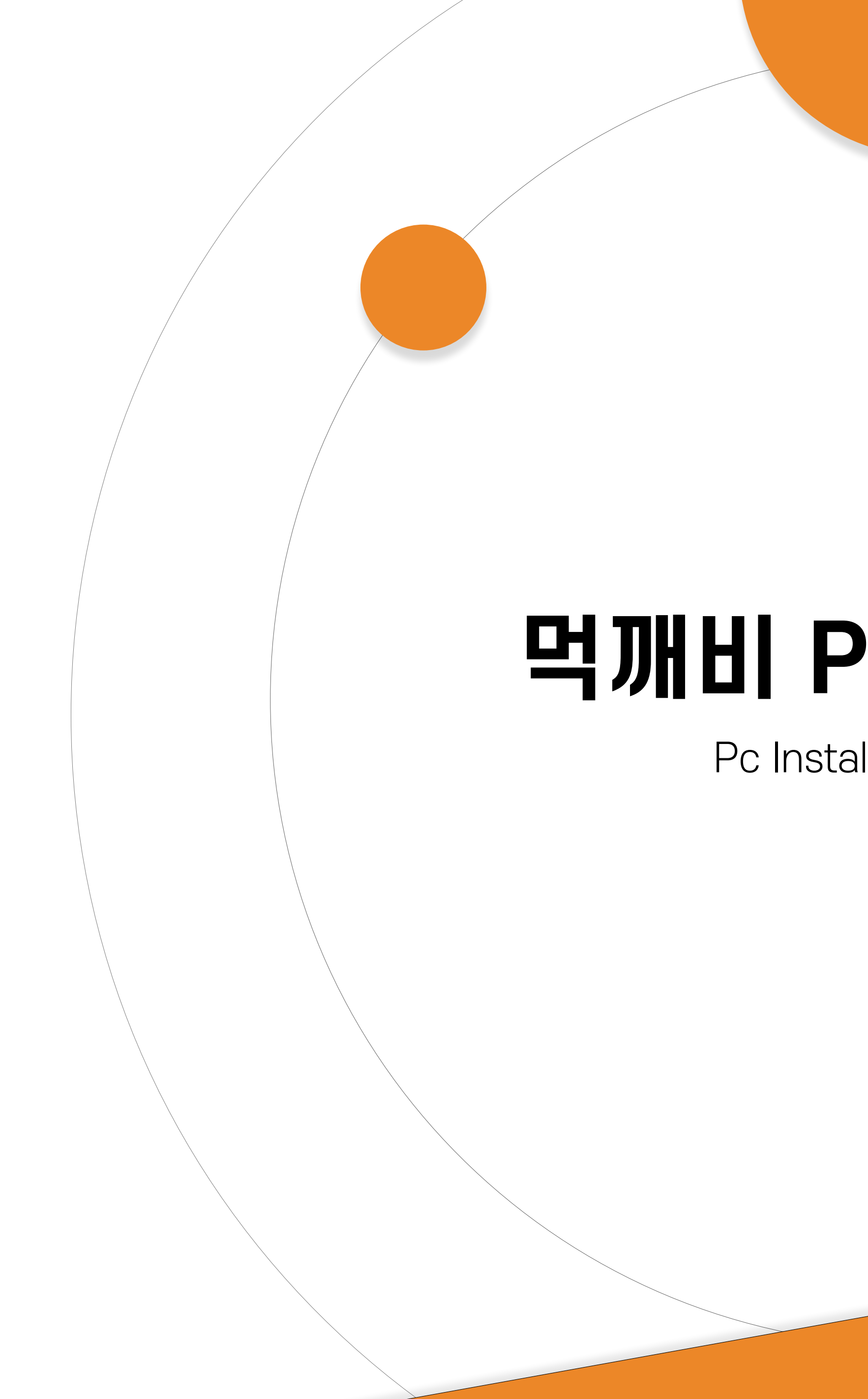

# 먹깨비 PC 설치 방법

Pc Installation Method

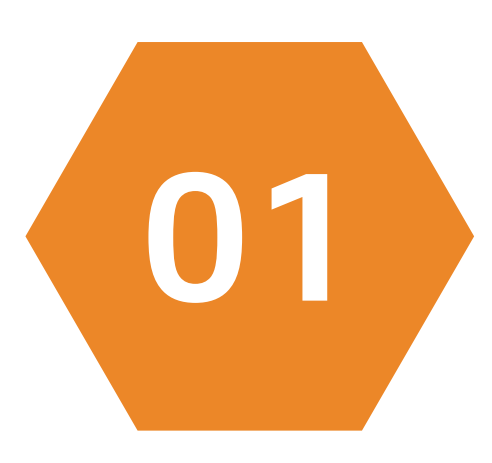

### PC 및 포스기 주문접수 프로그램 설치 방법

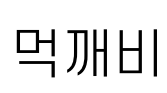

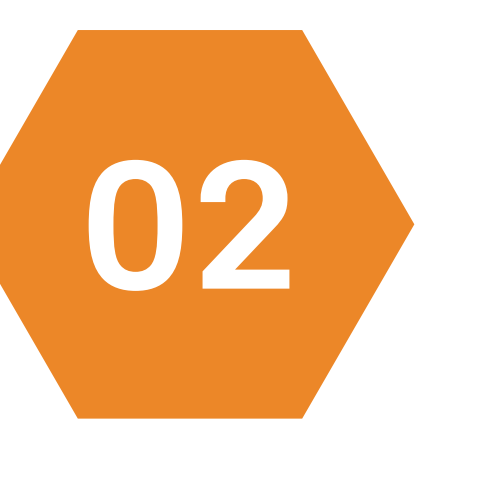

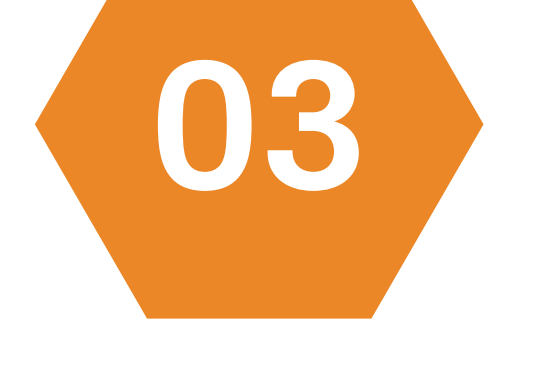

### 업소용 사장님 앱

### 사장님 사이트에서 주문 접수

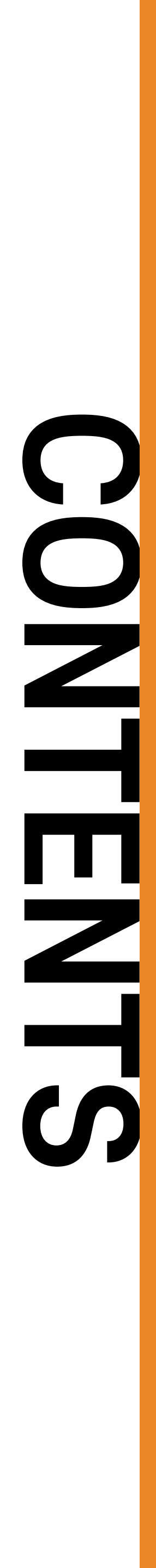

|       |                                           | ક              | 영업 중 |     |      |                | 2020년 10월 26일 (월) | 14:50 | Ja X |
|-------|-------------------------------------------|----------------|------|-----|------|----------------|-------------------|-------|------|
|       | HEI                                       | 진행 중           |      |     |      |                |                   |       |      |
| 💼 주문  | 내역                                        | 주 소            |      |     | 주문 1 | 번호             |                   | 검색    |      |
| 진행    | 중                                         |                |      |     |      |                |                   |       |      |
| 완료    | di la la la la la la la la la la la la la | 접주지간<br>(경과시간) | 상호   | 앱상태 | 결제   | 배달상대<br>(경과시간) | 고객주소              | 고객연락처 | 주문금  |
| 지난    | 주문                                        |                |      |     |      |                |                   |       |      |
| 🏟 설정  |                                           |                |      |     |      |                |                   |       |      |
| 가맹    | 점정보                                       |                |      |     |      |                |                   |       |      |
| 배달    | 대행                                        |                |      |     |      |                |                   |       |      |
| 출력    | 물설정                                       |                |      |     |      |                |                   |       |      |
| 🔝 사장  | 님 사이트                                     |                |      |     |      |                |                   |       |      |
| [→ 로그 | 아웃                                        |                |      |     |      |                |                   |       |      |
|       |                                           |                |      |     |      |                |                   |       |      |
|       |                                           |                |      |     |      |                |                   |       |      |
|       |                                           | <              |      |     |      |                |                   |       | >    |
| v1.23 |                                           | -              |      |     |      |                |                   |       |      |

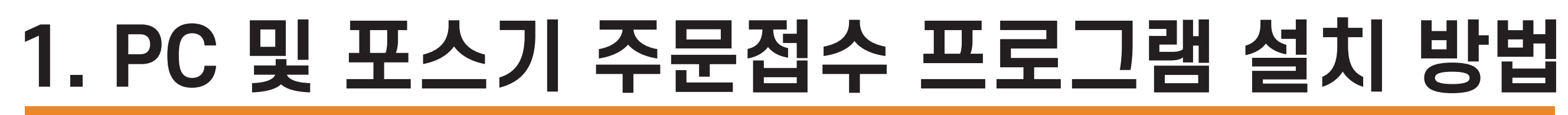

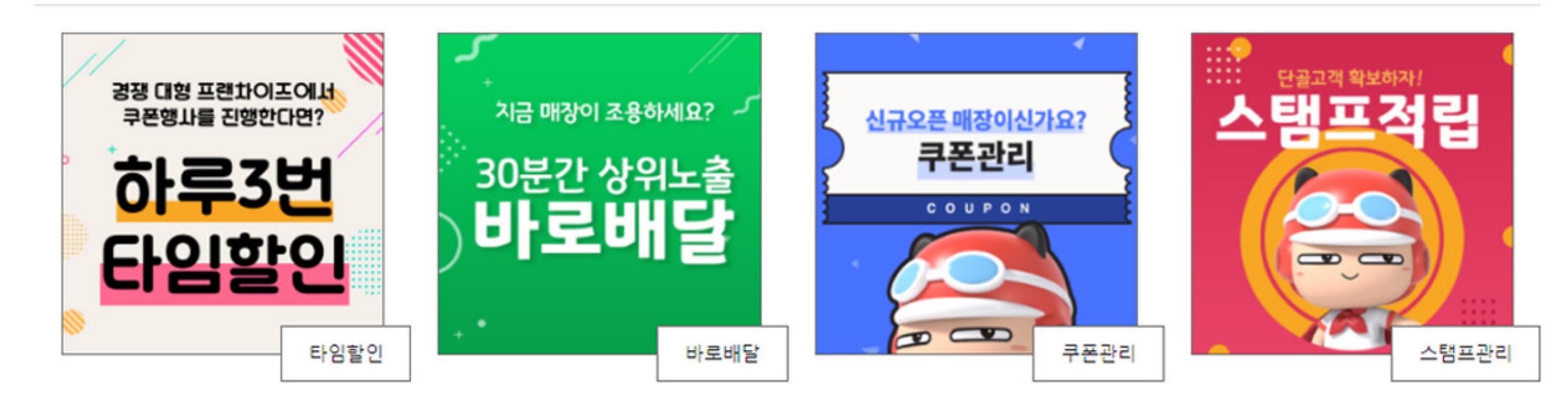

**먹깨비만의 THE 특별한 기능** 먹깨비의 대표 기능 4가지를 이용해 우리 가게의 매출을 향상시켜보세요.

[공지사항] [참조] 먹깨비 상위노출 방법 [공지사항] [중요공지] 먹깨비 주문접수프로그램 및 배달 대행 안내 [공지사항] [중요] 2020년 9월 1일, 먹깨비 주문중개수수료 및 외부결제수수료 정책 변경 2020-08-14 [공지사항] [중요]2020년 7월 1일부터 배달음식 포장재 원산지 표시 의무화

#### 공지사항

띵똥 ~ 먹깨비 주문하신 음식 배달왔습니다

### 빨리 오지 마세요 안전하게 조심해서 오세요

먹깨비 사장님사이트

주문확인

.

# 먹깨비 사장님 사이트 접속 http://boss.mukkebi.com/

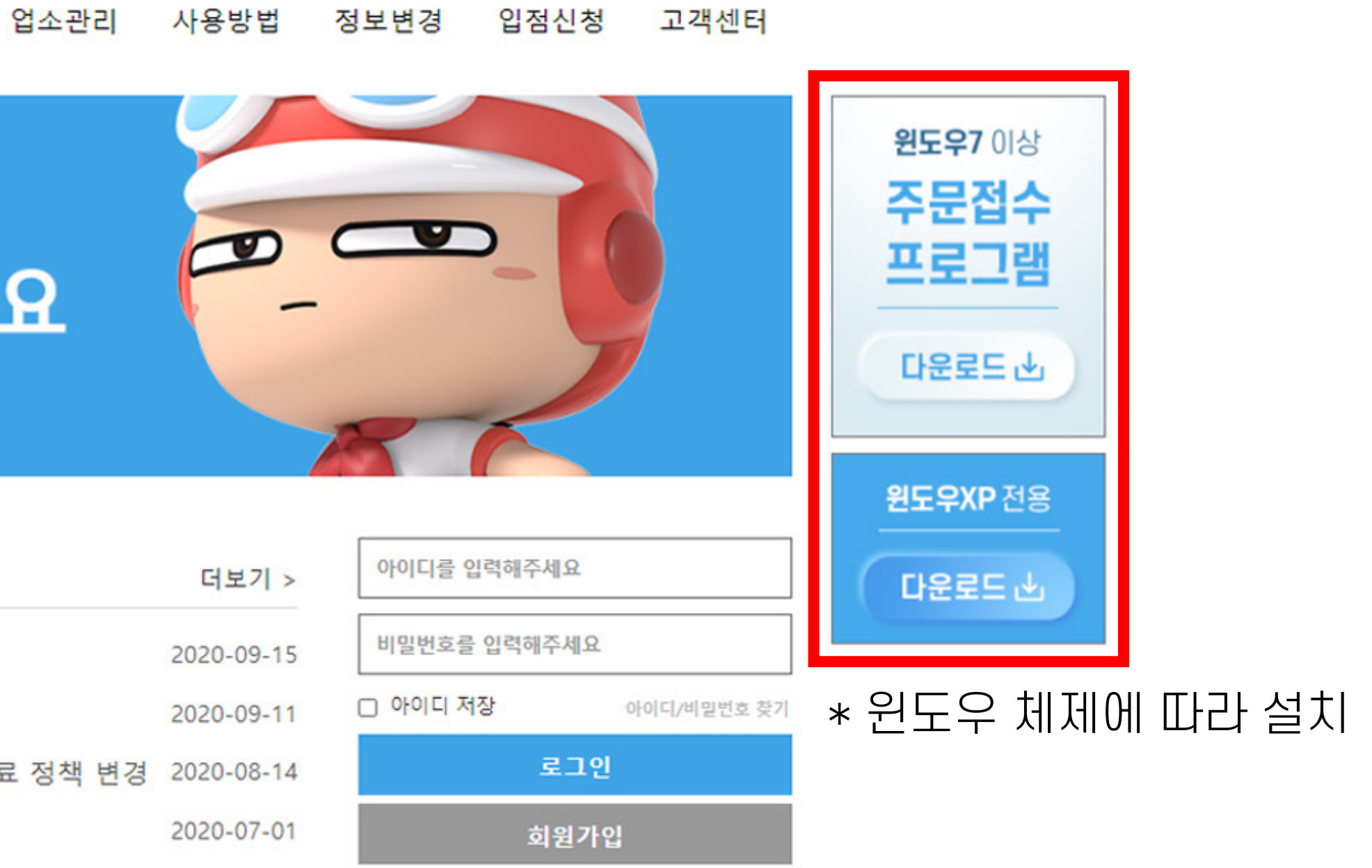

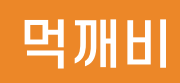

[공지사항] [중요]2020년 7월 1일부터 배달음식 포장재 원산지 표시 의무화

[공지사항] [중요] 2020년 9월 1일, 먹깨비 주문중개수수료 및 외부결제수수료 정책 변경 2020-08-14

빨리 오지 마세요

[공지사항] [중요공지] 먹깨비 주문접수프로그램 및 배달 대행 안내

[공지사항] [참조] 먹깨비 상위노출 방법

공지사항

안전하게 조심해서 오세요 띵똥 ~ 먹깨비 주문하신 음식 배달왔습니다

### 먹개비 사장님사이트

주문확인

# 공지사항 게시글 참고

#### 공지사항에는 현재 주문 프로그램 설치부터 배달대행 및 프린터 설정에 관하여 자세하게 나와 있으니 확인 부탁드립니다.

#### 업소관리 사용방법 정보변경 입점신청 고객센터

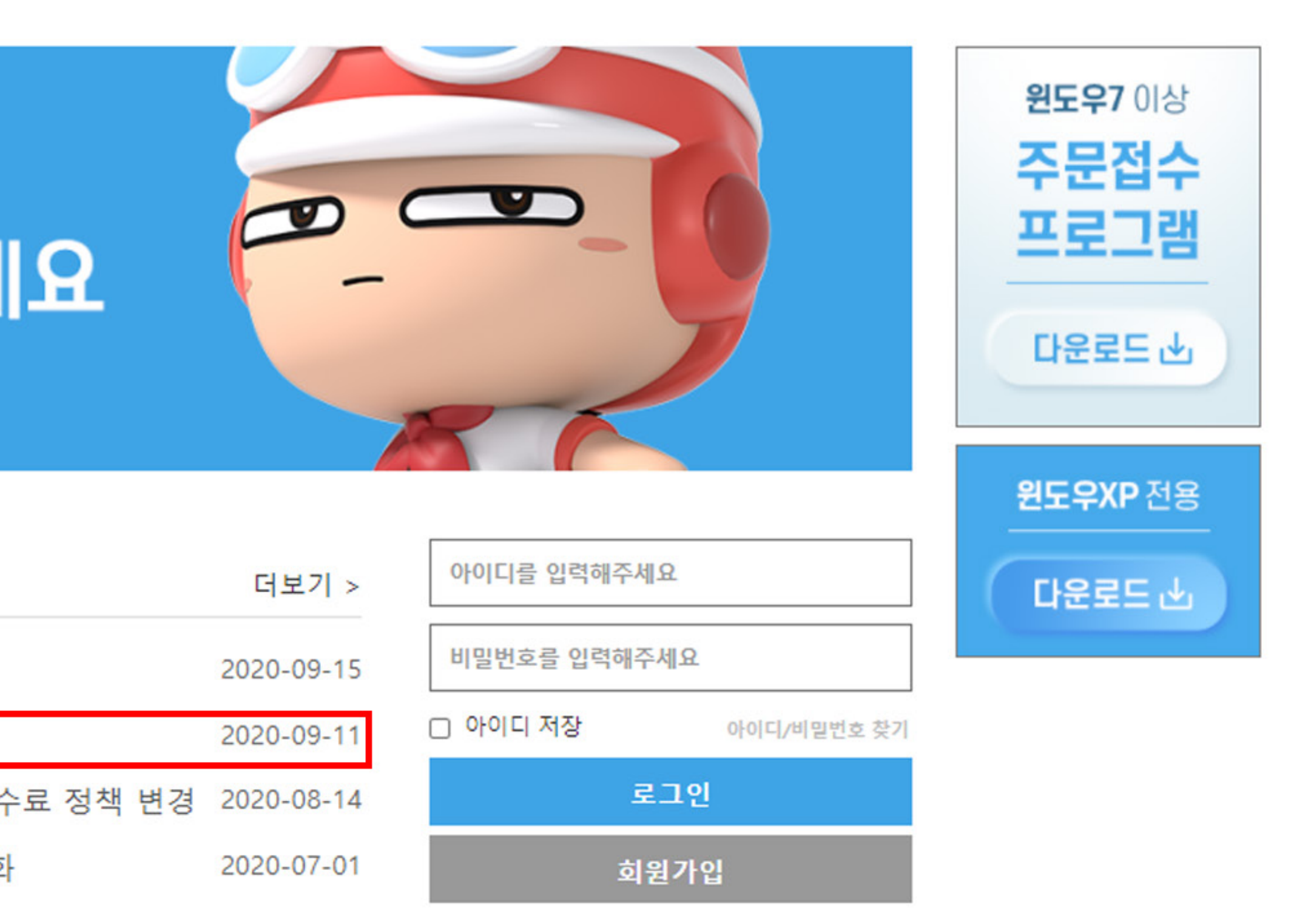

# PC용 주문접수 프로그램 이용 전 꼭 확인 바랍니다.

\* 먹깨비에 등록한 업소만 사용이 가능합니다. \* 업소용 사장님 어플과 동시에 사용이 가능합니다. \* 인터넷이 안되는 환경에서는 사용할 수 없습니다. \* 주문알림음이 들리게스피커 볼륨을 조절하여 주십시오. \* 운영체제에 맞게 설치 해주십시오.

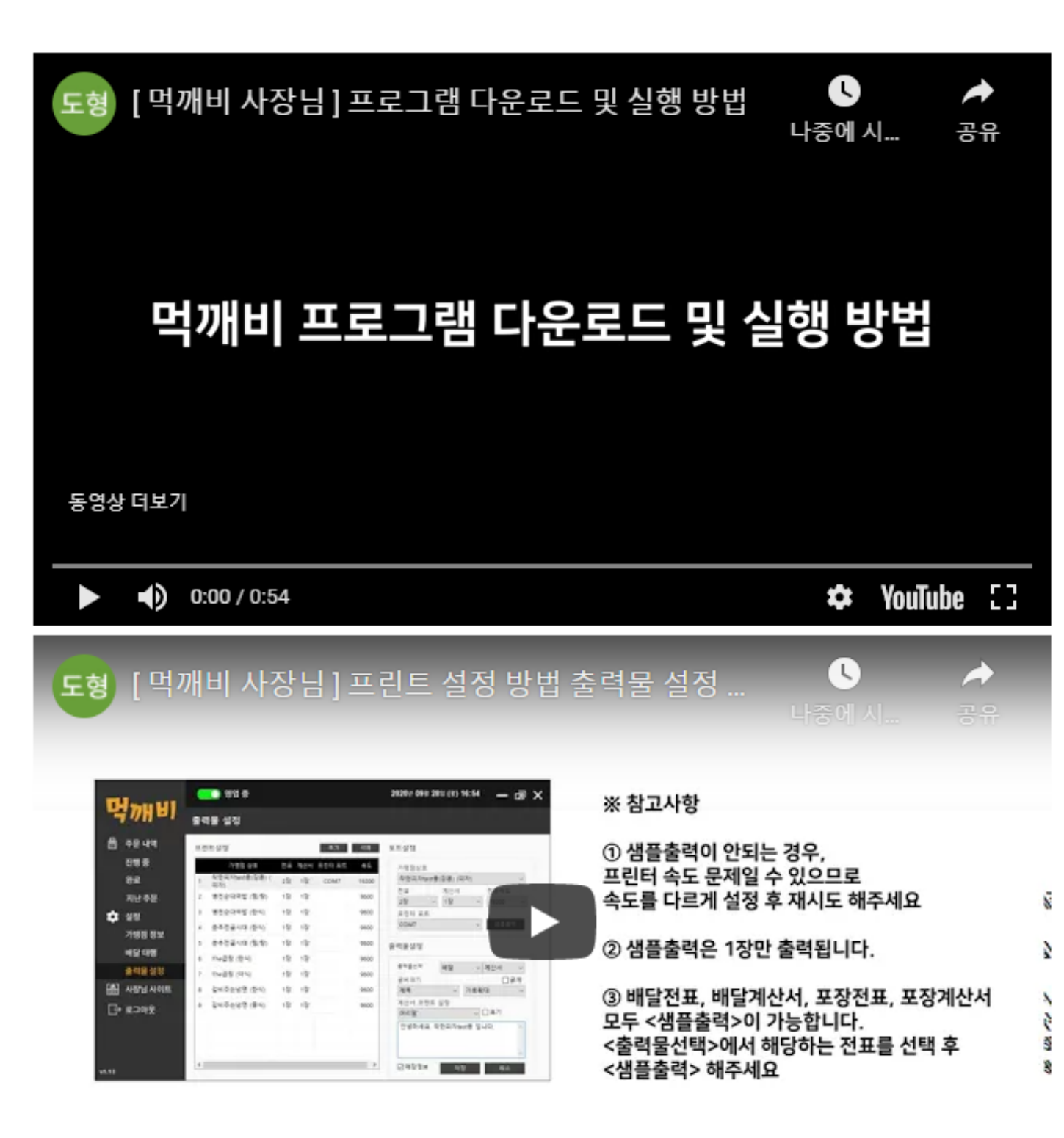

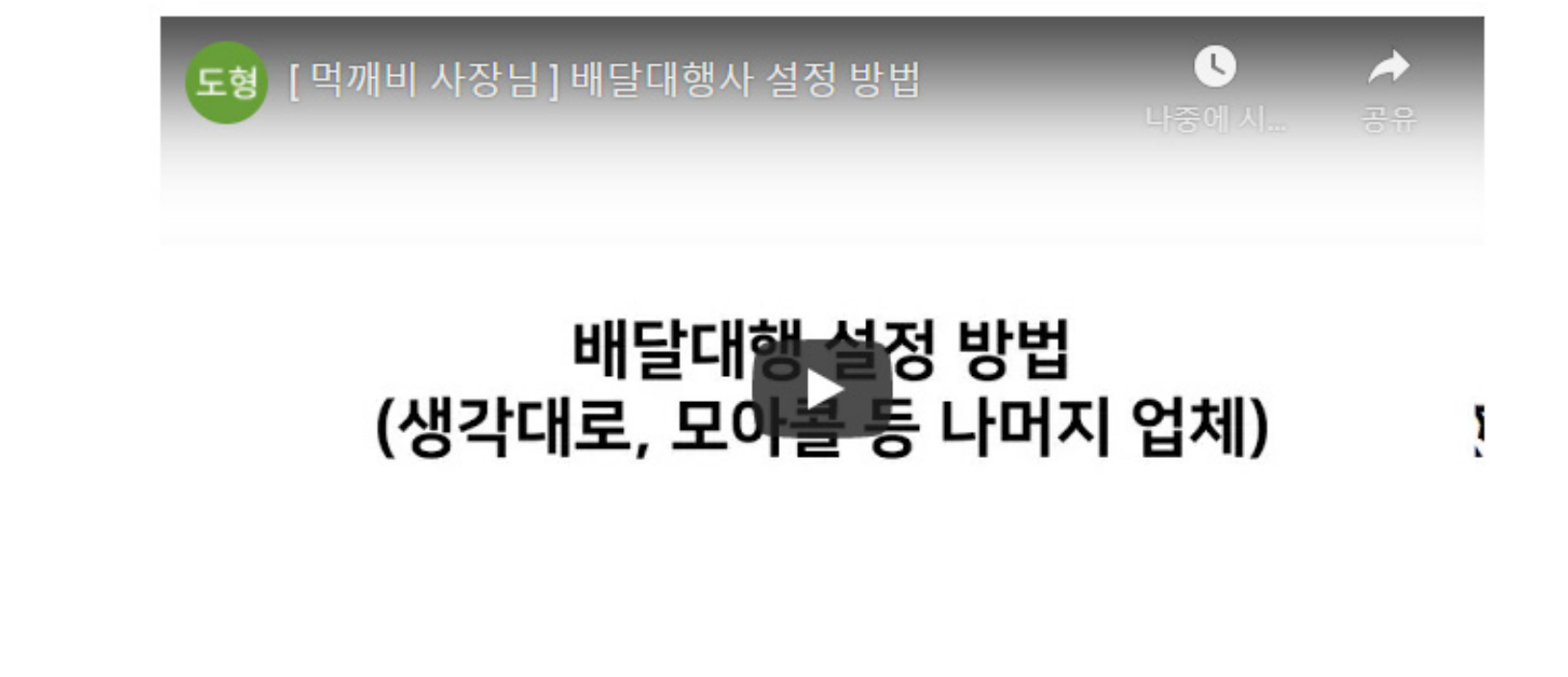

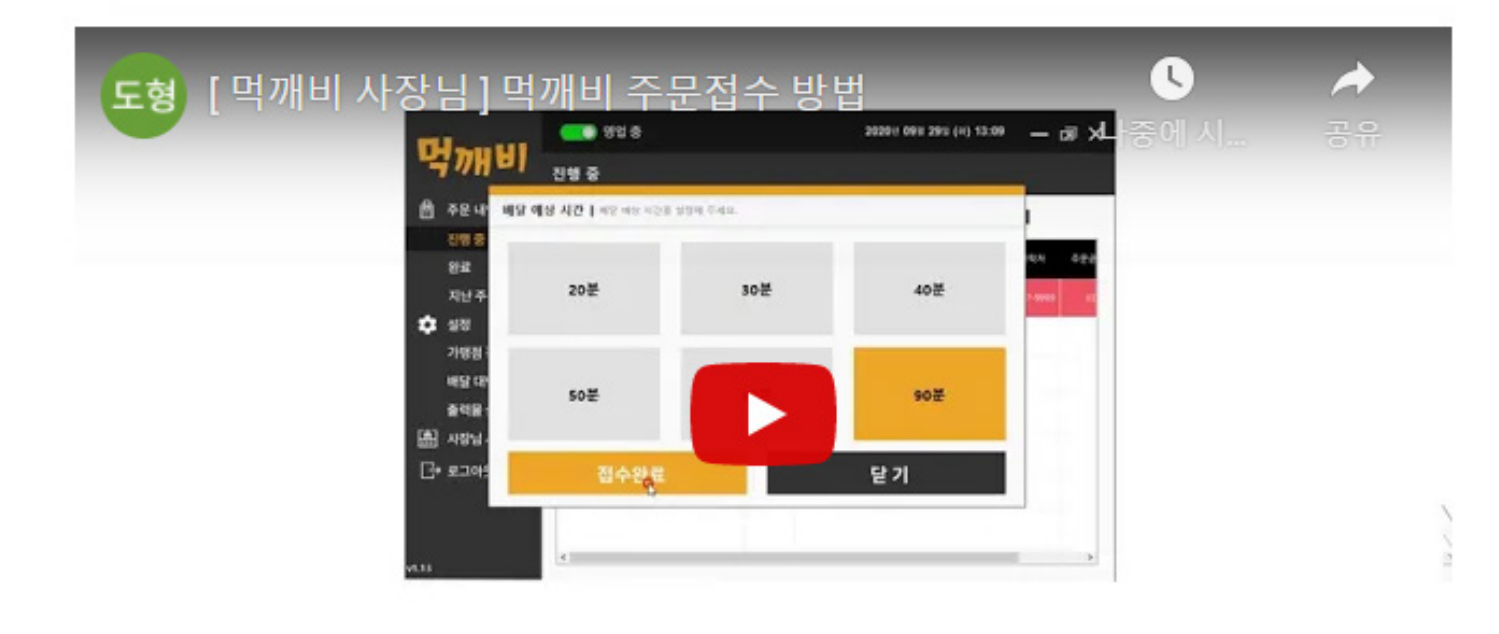

3. 배달 예상 시간을 선택한 후, <접수완료>를 선택합니다.

## 출력물 설정 전 프린터포트 확인안내

#### 1. 현재 pc (포스)와 연결 되어있는 프린터의 com 포트를 확인해 주세요. (제어판 - 장치관리자 - 포트확인)

|                                                                                                    | — | $\times$ |
|----------------------------------------------------------------------------------------------------|---|----------|
| 파일(F) 동작(A) 보기(V) 도움말(H)                                                                                                    |   |          |
| $\Rightarrow \Rightarrow   \blacksquare   \boxtimes   \square   \blacksquare   \blacksquare   \blacksquare   \blacksquare   \blacksquare   \blacksquare   \blacksquare   \blacksquare   \blacksquare$                                                                                                    |   |          |
| ✓         료 DESKTOP-UAF36V1           > 별 IDE ATA/ATAPI 컨트롤러           > 별 WSD 인쇄 공급자           > 眞 네트워크 어댑터           > 디스크 드라이브           - 디스크 드라이브           - 디스크 드라이브           - 디스크 드라이브           - 디스크 드라이브           - 디스크 드라이브           - 디스크 드라이브           - 디스크 드라이브           - 디스크 드라이브           - 디스크 드라이브           - 미수수 및 기타 포인킹 장치           - 프로웨어 장치           - 텔 소프트웨어 장치           - 텔 소프트웨어 장치           - 텔 인쇄 대기열           - 월 조트           - 텔 조텔(COM & LPT)           - 플로렌터           - 플로렌터           - 플로렌터 |   |          |
|                                                                                                    |   |          |

| -        | J          |   | 💽 영업 중               |    |     |        |      | 2020년 11월 04일 (수) 14:56 🛛 🗖 🗙 |
|----------|------------|---|----------------------|----|-----|--------|------|-------------------------------|
|          | THE        | 출 | 력물 설정                |    |     |        |      |                               |
|          | 주문 내역      | 프 | 린트설정                 |    |     | 추가     | 삭제   | 포트설정                          |
|          | 진행 중       |   | 가맹점 상호               | 전표 | 계산서 | 프린터 포트 | 속도   | 가맹점상호                         |
|          | 완료         | 1 | 테스트 test (치킨)        | 1장 | 1장  |        | 9600 | ~                             |
|          | 지난 주문      | 2 | 병천 순대국밥 (한식)         | 1장 | 1장  |        | 9600 | 전표 계산서 전송속도                   |
| <b>±</b> | 설정         | 3 | 테스트 병천 순대국밥 (<br>한식) | 1장 | 1장  |        | 9600 | 프린터 포트                        |
|          | <br>가맹적 정보 | 4 | 테스트업소 (중식)           | 1장 | 1장  |        | 9600 | ✓샘플출력                         |
|          | 비다리회       | 5 | 먹깨비 피자 (치킨)          | 1장 | 1장  |        | 9600 | 출력물설정                         |
|          | 배달 내앵      |   |                      |    |     |        |      | 추려무서태 메르노 궈는                  |
|          | 출력물설정      |   |                      |    |     |        |      | 글씨크기 메월 신표 이 굵게               |
|          | 사장님 사이트    |   |                      |    |     |        |      |                               |
| <u> </u> | 로그아웃       |   |                      |    |     |        |      | 계산서 코멘트 설정                    |
|          | 12         |   |                      |    |     |        |      | 천산시 ♥ □ 표기                    |
|          |            |   |                      |    |     |        |      |                               |
|          |            |   |                      |    |     |        |      | v                             |
| v1.23    |            | < |                      |    |     |        | >    | □매장정보 저장 취소                   |
|          |            |   |                      |    |     |        |      |                               |

| -        | J          |    | 🔵 영업 중               |    |     |        |      | 2020년 11월 04일 (수) 14:56 🛛 🗕 词 🗙       |
|----------|------------|----|----------------------|----|-----|--------|------|---------------------------------------|
|          | THE        | 출락 | 역물 설정                |    |     |        |      |                                       |
|          | 주문 내역      | 프린 | 트설정                  |    |     | 추가     | 삭제   | 포트설정                                  |
|          | 진행 중       |    | 가맹점 상호               | 전표 | 계산서 | 프린터 포트 | 속도   | 가맹점상호                                 |
|          | 완료         | 1  | 테스트 test (치킨)        | 1장 | 1장  |        | 9600 | ~                                     |
|          | 지난 주문      | 2  | 병천 순대국밥 (한식)         | 1장 | 1장  |        | 9600 | 전표 계산서 전송속도                           |
| <b>±</b> | 설정         | 3  | 테스트 병천 순대국밥 (<br>한식) | 1장 | 1장  |        | 9600 | × × ×                                 |
|          | <br>가맹적 정보 | 4  | 테스트업소 (중식)           | 1장 | 1장  |        | 9600 | 프린터 포트                                |
|          | 비다미채       | 5  | 먹깨비 피자 (치킨)          | 1장 | 1장  |        | 9600 | └──────────────────────────────────── |
|          | 매월 대양      |    |                      |    |     |        |      | · · · · · · · · · · · · · · · · · · · |
|          | 출력물 설정     |    |                      |    |     |        |      | 글씨크기 미굵게                              |
|          | 사장님 사이트    |    |                      |    |     |        |      |                                       |
| Γ÷       | 로그아웃       |    |                      |    |     |        |      | 계산서 코멘트 설정                            |
|          |            |    |                      |    |     |        |      |                                       |
|          |            |    |                      |    |     |        |      |                                       |
|          |            |    |                      |    |     |        |      | ✓                                     |
| v1.23    |            | <  |                      |    |     |        | >    | 」 □ 매장정보 저장 취소                        |

#### 1. 추가 버튼을 누릅니다.

### 2. 프린터 출력물 설정할 가맹점 상호, 주문접수시 출력될 전표, 계산서 매수를 선택합니다. 연결된 프린터의 com 포트, 해당되는 프린터의 전송속도 선택 후 <샘플출력>을 진행합니다.

| _ | - IIi |  |
|---|-------|--|
|   |       |  |

| 먹깨비          |                   |    | 🔵 영업 중               |    |            | 2020년 11월 04일 (수) 14:56 🗕 词 🗙 |                 |
|--------------|-------------------|----|----------------------|----|------------|-------------------------------|-----------------|
|              |                   | 출릭 | <b>1물 설정</b>         |    |            |                               |                 |
|              | 주문 내역             | 프린 | 트설정                  |    | 추가         | 삭제                            | 포트설정            |
|              | 진행 중              |    | 가맹점 상호               | 전표 | 계산서 프린터 포트 | 속도                            | 가맹점상호           |
|              | 완료                | 1  | 테스트 test (치킨)        | 1장 | 1장         | 9600                          | ~               |
|              | 지난 주문             | 2  | 병천 순대국밥 (한식)         | 1장 | 1장         | 9600                          | 전표 계산서 전송속도     |
| \$           | 설정                | 3  | 테스트 병천 순대국밥 (<br>한식) | 1장 | 1장         | 9600                          | 프린터 포트          |
|              | 가맹점 정보            | 4  | 테스트업소 (중식)           | 1장 | 1장         | 9600                          |                 |
|              | 내단 대해             | 5  | 먹깨비 피자 (치킨)          | 1장 | 1장         | 9600                          | 출력물설정           |
|              | 에 을 데 공<br>출력물 설정 |    |                      |    |            |                               | 출력물선택 배달 🗸 전표 🔨 |
| <b>8</b><br> | 사장님 사이트           |    |                      |    |            |                               | 글씨크기 [] 굵게      |
| Ŀ            | 로그아웃              |    |                      |    |            |                               | 계산서 코멘트 설정 이 표기 |
|              |                   |    |                      |    |            |                               |                 |
| v1.23        |                   | <  |                      |    |            | >                             | □매장정보 저장 취소     |

|       | 주문 내역      | 프린 | 트설정                  |    |     | 추가     | 삭제   | 포트설정              |
|-------|------------|----|----------------------|----|-----|--------|------|-------------------|
|       | 진행 중       |    | 가맹점 상호               | 전표 | 계산서 | 프린터 포트 | 속도   | 가맹점상호             |
|       | 완료         | 1  | 테스트 test (치킨)        | 1장 | 1장  |        | 9600 |                   |
|       | 지난 주문      | 2  | 병천 순대국밥 (한식)         | 1장 | 1장  |        | 9600 | 전표 계(             |
| 1     | 설정         | 3  | 테스트 병천 순대국밥 (<br>한식) | 1장 | 1장  |        | 9600 | 프린터 포트            |
|       | <br>가맹적 정보 | 4  | 테스트업소 (중식)           | 1장 | 1장  |        | 9600 |                   |
|       | ᆘ다대해       | 5  | 먹깨비 피자 (치킨)          | 1장 | 1장  |        | 9600 | 출력물설정             |
|       | 메글 대왕      |    |                      |    |     |        |      | 출력물선택 HII 및       |
|       | 줄력불 설정     |    |                      |    |     |        |      | 글씨크기              |
|       | 사장님 사이트    |    |                      |    |     |        |      |                   |
| Ŀ     | 로그아웃       |    |                      |    |     |        |      | 계산서 코멘트 설정<br>원산지 |
|       |            |    |                      |    |     |        |      |                   |
|       |            |    |                      |    |     |        |      |                   |
|       |            |    |                      |    |     |        |      |                   |
| v1.23 |            | <  |                      |    |     |        | >    | □ 매장정보            |
|       |            |    |                      |    |     |        |      |                   |

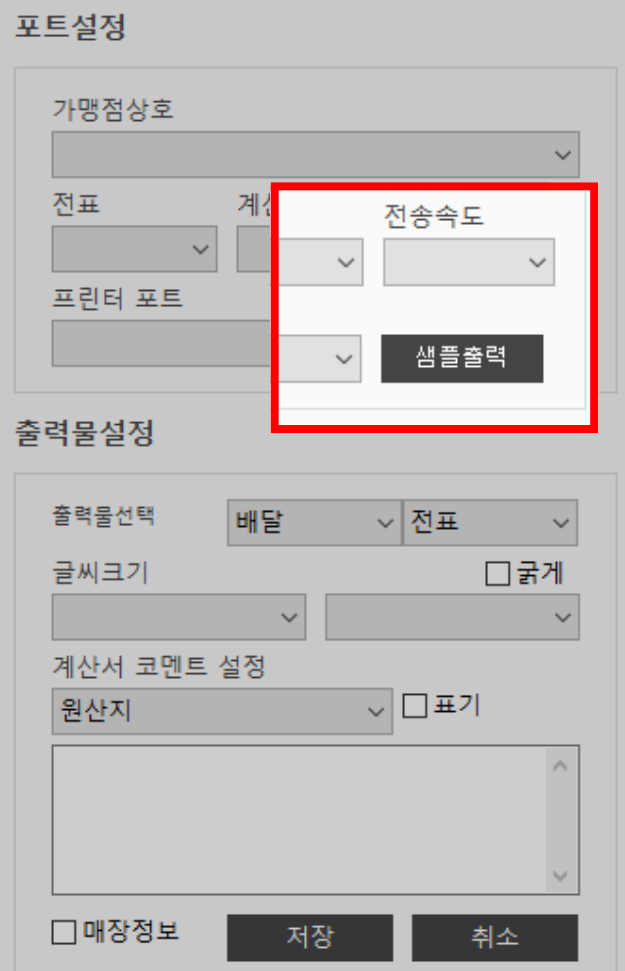

💽 영업 중 먹깨비

출력물 설정

2020년 11월 04일 (수) 14:56 🛛 🗖 🗙

샘플 출력이 안 되는 경우, 프린터 속도 설정 문제일 수 있으므로 속도를 다르게 설정해서 <샘플출력>을 재시도 해주세요.

#### 샘플출력은 1장만 출력됩니다.

배달전표, 배달계산서, 포장전표, 포장계산서 모두 샘플 출력 가능합니다. <출력물 선택>에서 해당하는 전표를 선택해서 <샘플출력> 해주세요.

| <b>1</b> 4 |            |    | 💽 영업 중               |    |     |        |      | 2020년 11월 04일 (수) 14:56 🗕 词 🗙 |
|------------|------------|----|----------------------|----|-----|--------|------|-------------------------------|
| ちか         |            | 출력 | 물 설정                 |    |     |        |      |                               |
| 闘 주문내      | 역          | 프린 | 트설정                  |    |     | 추가     | 삭제   | 포트설정                          |
| 진행 중       |            |    | 가맹점 상호               | 전표 | 계산서 | 프린터 포트 | 속도   | 가맹점상호                         |
| 완료         |            | 1  | 테스트 test (치킨)        | 1장 | 1장  |        | 9600 | ~                             |
| 지난 주       | ·문         | 2  | 병천 순대국밥 (한식)         | 1장 | 1장  |        | 9600 | 전표 계산서 전송속도                   |
| 💏 석정       |            | 3  | 테스트 병천 순대국밥 (<br>하식) | 1장 | 1장  |        | 9600 | 프린터 포트                        |
| 고매저        | 저나         | 4  | 테스트업소 (중식)           | 1장 | 1장  |        | 9600 | ~ 샘플출력                        |
| 194        | 9 <b>T</b> | 5  | 먹깨비 피자 (치킨)          | 1장 | 1장  |        | 9600 |                               |
| 배달대        | 행          |    |                      |    |     |        |      | 출력물선택 배달 ~ 전표 ~               |
| 출력물        | 설정         |    |                      |    |     |        |      | 글씨크기 □굵게                      |
| 🔮 사장님      | 사이트        |    |                      |    |     |        |      | 계산서 코멘트 설정                    |
| [-→ 루그아    | 우          |    |                      |    |     |        |      | 원산지                           |
|            | ^          |    |                      |    |     |        |      | ^                             |
|            |            |    |                      |    |     |        |      |                               |
|            |            |    |                      |    |     |        |      | ~                             |
| /1 22      |            | <  |                      |    |     |        | >    | □매장정보 저장 취소                   |
|            |            |    |                      |    |     |        |      |                               |
|            |            |    |                      |    |     |        |      |                               |
|            |            |    | 🗖 여어 즈               |    |     |        |      | 2020년 11월 04일 (소) 14:56       |
| TH see     |            |    | 0 31 2               |    |     |        |      |                               |
|            |            | 출력 | 물 설정                 |    |     |        |      |                               |
| 🗐 주문내      | 역          | 프린 | 트설정                  |    |     | 추가     | 삭제   | 포트설정                          |
| 진행 중       |            |    | 가맹점 상호               | 전표 | 계산서 | 프린터 포트 | 속도   | 기매저사ㅎ                         |
| 완료         |            | 1  | 테스트 test (치킨)        | 1장 | 1장  |        | 9600 | V1080-                        |
|            |            | 2  | 병천 순대국밥 (하식)         | 1장 | 1장  |        | 9600 | 전표 계산서 전송속도                   |
| 지민수        | ÷          | 3  | 테스트 병천 순대국밥 (        | 1장 | 1장  |        | 9600 |                               |
| 🕶 설정       |            | 4  | 한식)<br>테스트업소 (중식)    | 1장 | 1장  |        | 9600 | ~ 샘플출력                        |
| 가맹점        | 정보         |    | 면깨비 피자 (치키)          | 1잔 | 1장  |        | 0600 |                               |
| 배달 대       | 행          | 5  |                      | 18 | 18  |        | 5000 | 술력물설정                         |
| 출력물        | 설정         |    |                      |    |     |        |      | 출력물선택 배달 🗸 전표 🗸               |

🔮 사장님 사이트

[→ 로그아웃

v1.23

글씨크기

원산지

계산서 코멘트 설정

□ 매장정보 <sub>저장</sub> 취소

□ 굵게

~ 🗌 표기

 $\sim$ 

1. <출력물 선택>에서 출력물 설정할 전표 (계산서)를 선택합니다. <글씨크기> 설정은 머릿말/원산지 등 모든 출력물 내용의 글씨크기를 수정할 수 있으며, 보통/확대/가로확대/세로확대로 다양하게 설정 가능합니다.

<계산서 코멘트 설정>은 머리말,꼬리말,원산지표기를 각각 설정할 수 있습니다.

2. <매장정보>를 체크하면 <가맹점 정보>를 출력할 수 있습니다.

<매장정보> 기능은 전표에는 표기되지 않으며, 계산서에서만 표기되어 출력됩니다.

## 출력물 설정 전 프린터포트 확인안내

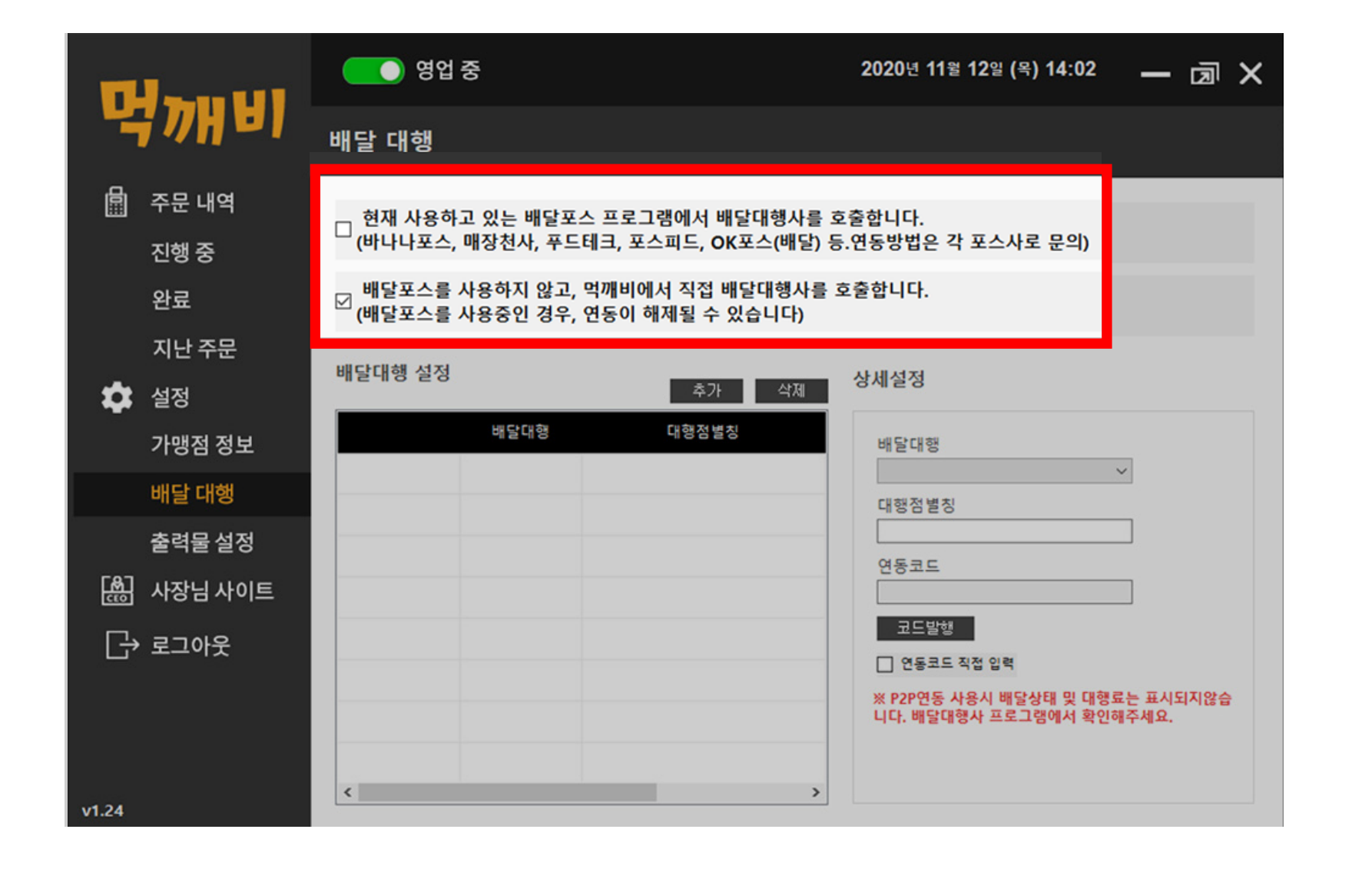

|   | ΗH |          |
|---|----|----------|
| , | 사  | UP<br>UP |

| <b>TU</b> and the              | 영업 중                                                                                                    | 2020년 11월 12일 (목) 14:02 — 회 🗙                |
|--------------------------------|----------------------------------------------------------------------------------------------------|----------------------------------------------|
| 역깨비                            | 배달 대행                                                                                                    |                                              |
| 🗐 주문 내역<br>진행 중<br>완료          | <ul> <li>현재 사용하고 있는 배달포스 프로그램에서 배달대행사를</li> <li>(바나나포스, 매장천사, 푸드테크, 포스피드, OK포스(배달)</li> <li>배달포스를 사용하지 않고, 먹깨비에서 직접 배달대행사를</li> <li>(배달포스를 사용중인 경우, 연동이 해제될 수 있습니다)</li> </ul> | 을 호출합니다.<br>) 등.연동방법은 각 포스사로 문의)<br>를 호출합니다. |
| 지난 주문                          | 배달대행 설정 추가 삭제 배달대행 대형점별칭                                                                                                    | 바달대행                                         |
| 배달 대행<br>출력물 설정<br>[♣] 사장님 사이트 |                                                                                                    | · 대행점별칭<br>                                  |
| [→ 로그아웃                        |                                                                                                    | 코드발행<br>                                     |
| v1.24                          |                                                                                                    |                                              |

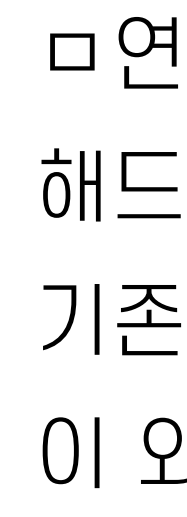

#### 글대행 설정 사용함은 밑에 체크박스 체크 용안함은 위에 체크박스 체크

#### D 연 동 코 드 직접 입력 체 크 가 필요한 경우 해드림/디플러스/빨리와 배달대행사를 사용하는 경우 기존에 연동 되 있는 배달대행사의 발급한 코드가 있는 경우 이 외에는 연동코드는 직접 입력 체크박스 체크금지

### **매핑요청 배달대행사 설정방법** 약 2일 소요 (주말, 공휴일 제외) 바로고, 부릉, 모두의콜

| TH                                        | 영업 중                                                                                                    | 2020년 11월 12일 (목) 14:02 — 회 🗙                               |
|-------------------------------------------|----------------------------------------------------------------------------------------------------|-------------------------------------------------------------|
| 역깨비                                       | 배달 대행                                                                                                    |                                                             |
| 🔜 주문 내역<br>진행 중<br>완료                     | <ul> <li>□ 현재 사용하고 있는 배달포스 프로그램에서 배달대행사를</li> <li>□ (바나나포스, 매장천사, 푸드테크, 포스피드, OK포스(배달)</li> <li>☑ 배달포스를 사용하지 않고, 먹깨비에서 직접 배달대행사를</li> <li>☑ (배달포스를 사용중인 경우, 연동이 해제될 수 있습니다)</li> </ul> | 호출합니다.<br>등.연동방법은 각 포스사로 문의)<br>· 호출합니다.                    |
| 지난 주문<br>설정<br>가맹점 정보                     | 배달대행 설정 추가 삭제 배달대형 대행점별칭                                                                                                    | 배달대행                                                        |
| 배달 대행<br>출력물 설정<br>(♣) 사장님 사이트<br>[→ 로그아웃 |                                                                                                    | 대행점별칭<br>연동코드<br>코드발행<br>이 연동코드 직접 입력                       |
| v1.24                                     | < >                                                                                                    | ※ PZP'언중 사정시 배달상대 및 내영묘는 표시되시않습<br>니다. 배달대행사 프로그램에서 확인해주세요. |

| The second                                 | 영업 중                                                                                                    | 2020년 11월 12일 (목) 14:02 — 회 🗙                                                                                                    |
|--------------------------------------------|----------------------------------------------------------------------------------------------------|----------------------------------------------------------------------------------------------------|
| 억깨비                                        | 배달 대행                                                                                                    |                                                                                                    |
| 🗐 주문 내역<br>진행 중<br>완료<br>지나 주무             | <ul> <li>□ 현재 사용하고 있는 배달포스 프로그램에서 배달대행시</li> <li>□ (바나나포스, 매장천사, 푸드테크, 포스피드, OK포스(배</li> <li>✓ 배달포스를 사용하지 않고, 먹깨비에서 직접 배달대행/</li> <li>✓ (배달포스를 사용중인 경우, 연동이 해제될 수 있습니다</li> </ul> | 사를 호출합니다.<br> 달) 등.연동방법은 각 포스사로 문의)<br>사를 호출합니다.<br>+)                                                                                           |
| 지근 무문<br>설정<br>가맹점 정보                      | 배달대행 설정 추가 삭제 배달대형 대형점별칭                                                                                                    | 상세설정<br>배달대행                                                                                                    |
| 배달 대행<br>출력물 설정<br>[♣] 사장님 사이트<br>[]→ 로그아웃 |                                                                                                    | <ul> <li>✓</li> <li>대행점별칭</li> <li>연동코드</li> <li>현동코드 직접 입력</li> <li>※ P2P연동 사용시 배달상태 및 대행료는 표시되지않습</li> <li>니다. 배달대형사 프로그램에서 확인해주세요.</li> </ul> |
| v1.24                                      | <                                                                                                    | >                                                                                                    |

1. <추가> 버튼을 누릅니다. \*배달대행사 추가할 때는 꼭! <추가>를 누르세요

2. 배달대행 선택합니다.

3. <대행점별칭>을 직접 입력합니다. (동일한 배달대행사가 있을 경우 구별을 위해 필요하거나 여러개의 배달대행사 구별을 위한 별칭)

4.<코드발행>을 누르면 자동저장되며 배달대행 설정이 완료되어 배달대행 본사로 연동요청이 들어가게 됩니다. 연동까지는 1~2일 소요됩니다.

# 배달대행 연동코드 직접입력으로 즉시연동 설정방법

| TH-                   | <b></b> 영업 중                                                                                                    | 2020년 11월 12일 (목) 14:02 🗕 词 🗙                                                    |
|-----------------------|----------------------------------------------------------------------------------------------------|----------------------------------------------------------------------------------|
| 억깨비                   | 배달 대행                                                                                                    |                                                                                  |
| 🗐 주문 내역<br>진행 중<br>완료 | <ul> <li>□ 현재 사용하고 있는 배달포스 프로그램에서 배달대행사를</li> <li>□ (바나나포스, 매장천사, 푸드테크, 포스피드, OK포스(배달)</li> <li>□ 배달포스를 사용하지 않고, 먹깨비에서 직접 배달대행사를</li> <li>□ (배단포스를 사용주의 겨우, 영동의 해제된 수 있습니다)</li> </ul> | 호출합니다.<br>등.연동방법은 각 포스사로 문의)<br>호출합니다.                                           |
| 지난 주문 설정 가매저 저ㅂ       | (에 알 또 드 알 지 8 8 년 8 부, 년 8 이 에제 알 부 ᆻ 입 니 니 )<br>배달대행 설정 추가 삭제<br>배달대행 대형점별칭                                                                                                    | ᅫ닺대해                                                                             |
| 배달대행                  |                                                                                                    | 대행점별칭                                                                            |
| 줄력물 설정<br>[卷] 사장님 사이트 |                                                                                                    | 연동코드                                                                             |
| [→ 로그아웃               |                                                                                                    | 코드빌행<br>연동코드 직접 입력<br>※ P2P연동 사용시 배달상태 및 대행료는 표시되지않습<br>니다. 배달대형사 프로그램에서 확인해주세요. |
| v1.24                 | < >>                                                                                                    |                                                                                  |

1. <추가> 버튼을 누릅니다.

9업 중 2020년 11월 12일 (목) 14:02 먹깨 배달 대행 📓 주문 내역 › 현재 사용하고 있는 배달포스 프로그램에서 배달대행사를 호출합니다. (바나나포스, 매장천사, 푸드테크, 포스피드, OK포스(배달) 등.연동방법은 각 포스사로 문의) 진행 중 , 배달포스를 사용하지 않고, 먹깨비에서 직접 배달대행사를 호출합니다 완료 '(배달포스를 사용중인 경우, 연동이 해제될 수 있습니다) 지난 주문 배달대행 설정 상세설정 추가 삭제 🏚 설정 대행점별칭 배달대형 가맹점 정보 배달대행 배달 대행 대행점별칭 출력물 설정 연동코드 └क़ॖॖॖॖऻ 사장님 사이트 코드발행 [→ 로그아웃 🔲 연동코드 직접 입력 ※ P2P연동 사용시 배달상태 및 대행료는 표시되지않습 니다. 배달대행사 프로그램에서 확인해주세요.

연동까지는 1~2일 소요됩니다.

배달대행 본사로 연동요청이 들어가게 됩니다.

5.<코드발행>을 누르면 자동저장되며 배달대행 설정이 완료되어

여러개의 배달대행사 구별을 위한 별칭)

(동일한 배달대행사가 있을 경우 구별을 위해 필요하거나

4. <대행점별칭>을 직접 입력합니다.

3. 배달대행 선택합니다.

\*배달대행사 추가할 때는 꼭! <추가>를 누르세요 2.ㅁ연동코드 직접입력 체크박스를 체크합니다.

해드림, 디플러스, 빨리와 (연동코드는 해당 배달대행사 프로그램의 로그인 id를 입력해주세요)

# 자동매핑 가능 배달대행사 설정 방법

| TU      |                           | <b>( )</b> 영업 중                                                                                                    | 2020년 11월 12일 (목) 14:02 🗕                        | - @ X         |
|---------|---------------------------|----------------------------------------------------------------------------------------------------|--------------------------------------------------|---------------|
| 4       | 774 81                    | 배달 대행                                                                                                    |                                                  |               |
|         | 주문 내역<br>진행 중<br>완료       | <ul> <li>□ 현재 사용하고 있는 배달포스 프로그램에서 배달대행사를</li> <li>□ (바나나포스, 매장천사, 푸드테크, 포스피드, OK포스(배달)</li> <li>□ 배달포스를 사용하지 않고, 억깨비에서 직접 배달대행사를</li> <li>☑ (배달포스를 사용증인 경우, 연동이 해제될 수 있습니다)</li> </ul> | 호출합니다.<br>등.연동방법은 각 포스사로 문의)<br>호출합니다.           |               |
| ۵       | 지난 주문<br>설정<br>가맹점 정보     | 배달대행 설정 추가 삭제 비달대형 대행정별장                                                                                                    | 상세설정<br>상세설정                                     |               |
|         | 배달 대행                     |                                                                                                    | 배달대행                                             |               |
| ∰<br>[} | 출력물 설정<br>사장님 사이트<br>로그아웃 |                                                                                                    | 대행점별칭<br>연동코드<br>코드발형<br>이 연동코드 작접 입력            |               |
| v1.24   |                           | <                                                                                                    | ※ P2P연동 사용시 배달상태 및 대행료는<br>니다. 배달대행사 프로그램에서 확인해주 | 표시되지않습<br>세요. |

|          | J        | 영업 중                   | 2020년 11월 12일 (목) 14:02 | — 🖻 ×    |
|----------|----------|------------------------|-------------------------|----------|
| 1        | INH BI   | 배달 대행                  |                         |          |
| 區        | 주무내여     |                        |                         |          |
|          | 진행<br>전행 |                        |                         | ×        |
|          |          | 매장정보를 확인할 수 없습니다.      |                         |          |
|          |          | 다른 프로그램에 연동되어있거나 미가    | 입 매장입니다.                |          |
| 뀩        | 설성 🦯 •   | 다른 프로그램에 연동중인경우 대행사    | 에 타 프로그램연동을             | 해        |
|          | 가맹       | 지하신후 재시도 해주시기 바랍니다.    | 0ALIEU                  |          |
|          | 배달       | [5001] 사업자인호가 실시하는 배상이 | 없습니다.                   |          |
|          | 출력       |                        |                         |          |
| <u>ل</u> | 사장       |                        | *L0I                    |          |
| G        | 로그       |                        | 40                      |          |
|          |          |                        |                         | 는 표시되지않습 |
|          |          |                        | 니다. 배달대행사 프로그램에서 확인해    | 주세요.     |
|          |          |                        |                         |          |
| v1.24    |          |                        |                         |          |

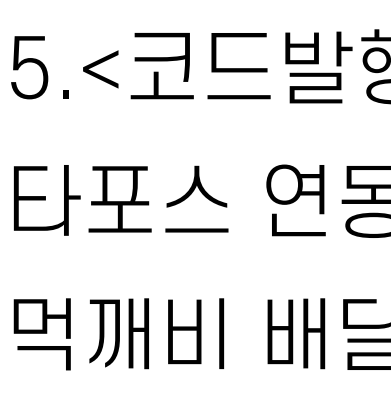

- 생각대로,모아콜,달리고,TNB,슈퍼히어로,스파이더(구),영웅배송(신),행복배달,배달대학교,배달요,로드보이,와따, 토마토통통,비욘드딜리버리, 최강배달,베테랑,레몬콜,배달인,하나로, 엠터치,젠딜리,배달로나라를구하신,딜리온, 배달고수,배달히어로,칸,샵앤콜,블랙링크,배달청이
  - 1.<추가> 버튼을 누릅니다.
  - \*배달대행사 추가할 때는 꼭! <추가>를 누르세요
  - 2. 배달대행을 선택합니다.
  - 3.<대행점별칭>을 직접 입력합니다.
  - (동일한 배달대행사가 있을 경우 구별을 위해 필요하거나
  - 여러개의 배달대행사 구별을 위한 별칭)
  - 4.<코드발행을 누르면 자동 저장되어 배달대행 설정이 완료됩니다.

- 5.<코드발행>을 눌렀을 때, 위와같은 팝업창이 뜨는 사용자는
- 타포스 연동중인 생각대로를
- 먹깨비 배달대행에 연동하는 방법을 확인해주세요

# 자동매핑 가능 배달대행사 설정 방법

| TU      |                           | <b>( )</b> 영업 중                                                                                                    | 2020년 11월 12일 (목) 14:02 🗕                        | - @ X         |
|---------|---------------------------|----------------------------------------------------------------------------------------------------|--------------------------------------------------|---------------|
| 4       | 774 81                    | 배달 대행                                                                                                    |                                                  |               |
|         | 주문 내역<br>진행 중<br>완료       | <ul> <li>□ 현재 사용하고 있는 배달포스 프로그램에서 배달대행사를</li> <li>□ (바나나포스, 매장천사, 푸드테크, 포스피드, OK포스(배달)</li> <li>□ 배달포스를 사용하지 않고, 억깨비에서 직접 배달대행사를</li> <li>☑ (배달포스를 사용증인 경우, 연동이 해제될 수 있습니다)</li> </ul> | 호출합니다.<br>등.연동방법은 각 포스사로 문의)<br>호출합니다.           |               |
| ۵       | 지난 주문<br>설정<br>가맹점 정보     | 배달대행 설정 추가 삭제 비달대형 대행정별장                                                                                                    | 상세설정<br>상세설정                                     |               |
|         | 배달 대행                     |                                                                                                    | 배달대행                                             |               |
| ∰<br>[} | 출력물 설정<br>사장님 사이트<br>로그아웃 |                                                                                                    | 대행점별칭<br>연동코드<br>코드발형<br>이 연동코드 작접 입력            |               |
| v1.24   |                           | <                                                                                                    | ※ P2P연동 사용시 배달상태 및 대행료는<br>니다. 배달대행사 프로그램에서 확인해주 | 표시되지않습<br>세요. |

|          | J        | 영업 중                   | 2020년 11월 12일 (목) 14:02 | — 🖻 ×    |
|----------|----------|------------------------|-------------------------|----------|
| 1        | INH BI   | 배달 대행                  |                         |          |
| 區        | 주무내여     |                        |                         |          |
|          | 진행<br>전행 |                        |                         | ×        |
|          |          | 매장정보를 확인할 수 없습니다.      |                         |          |
|          |          | 다른 프로그램에 연동되어있거나 미가    | 입 매장입니다.                |          |
| 뀩        | 설성 🦯 •   | 다른 프로그램에 연동중인경우 대행사    | 에 타 프로그램연동을             | 해        |
|          | 가맹       | 지하신후 재시도 해주시기 바랍니다.    | 0ALIEU                  |          |
|          | 배달       | [5001] 사업자인호가 실시하는 배상이 | 없습니다.                   |          |
|          | 출력       |                        |                         |          |
| <u>ل</u> | 사장       |                        | *L0I                    |          |
| G        | 로그       |                        | 40                      |          |
|          |          |                        |                         | 는 표시되지않습 |
|          |          |                        | 니다. 배달대행사 프로그램에서 확인해    | 주세요.     |
|          |          |                        |                         |          |
| v1.24    |          |                        |                         |          |

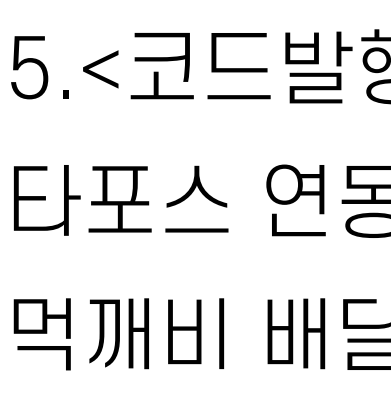

- 생각대로,모아콜,달리고,TNB,슈퍼히어로,스파이더(구),영웅배송(신),행복배달,배달대학교,배달요,로드보이,와따, 토마토통통,비욘드딜리버리, 최강배달,베테랑,레몬콜,배달인,하나로, 엠터치,젠딜리,배달로나라를구하신,딜리온, 배달고수,배달히어로,칸,샵앤콜,블랙링크,배달청이
  - 1.<추가> 버튼을 누릅니다.
  - \*배달대행사 추가할 때는 꼭! <추가>를 누르세요
  - 2. 배달대행을 선택합니다.
  - 3.<대행점별칭>을 직접 입력합니다.
  - (동일한 배달대행사가 있을 경우 구별을 위해 필요하거나
  - 여러개의 배달대행사 구별을 위한 별칭)
  - 4.<코드발행을 누르면 자동 저장되어 배달대행 설정이 완료됩니다.

- 5.<코드발행>을 눌렀을 때, 위와같은 팝업창이 뜨는 사용자는
- 타포스 연동중인 생각대로를
- 먹깨비 배달대행에 연동하는 방법을 확인해주세요

# 타포스 연동중인 생각대로를 먹깨비 배달대행에 연동하는 방법

#### 생각대로 가맹점 프로그램 설정 방법 (버전1: 영수증 접수 사용 체크박스 알림 오류 팝업창 안뜨는 경우)

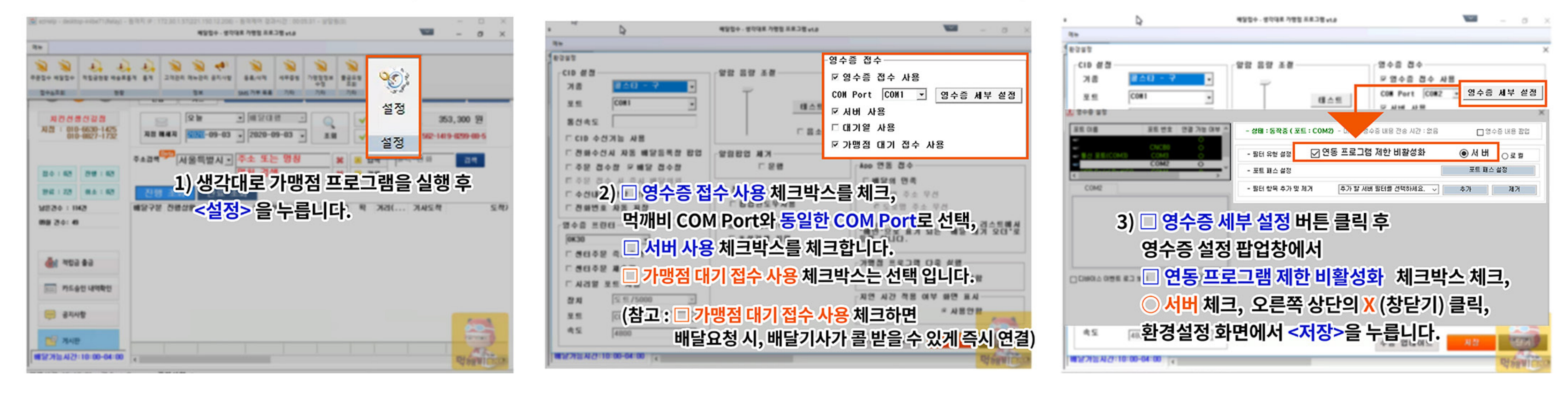

# 타포스 연동중인 생각대로를 먹깨비 배달대행에 연동하는 방법

#### • 생각대로 가맹점 프로그램 설정 방법 (버전2 : 영수증 접수 사용 체크박스 알림 오류 팝업창 뜨는 경우)

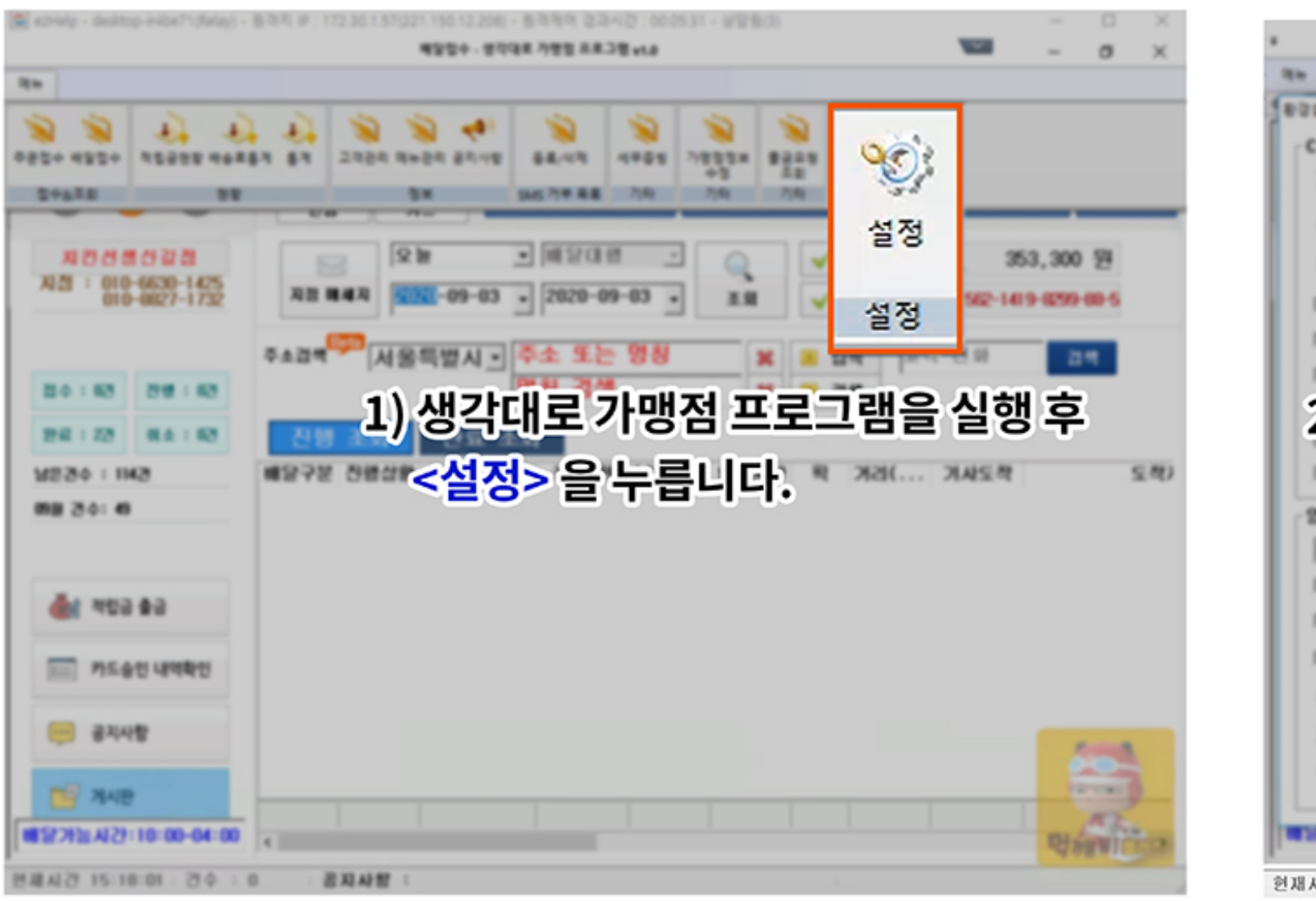

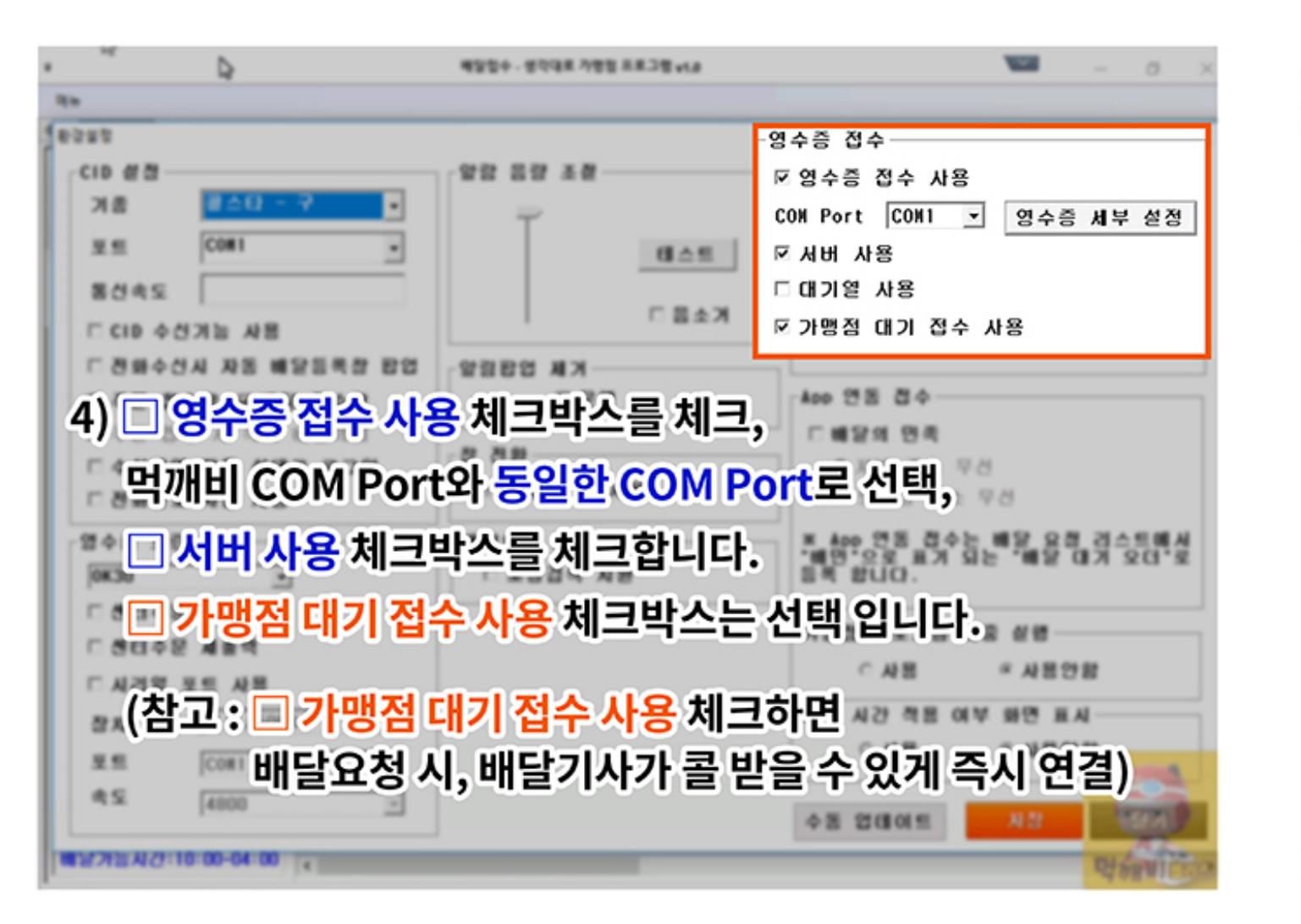

|            | Þ                   |                         | 499+-1                  |
|------------|---------------------|-------------------------|-------------------------|
| 10         |                     |                         |                         |
| 8020       |                     |                         |                         |
| CID # 8 -  | 알림                  |                         |                         |
| 718        |                     |                         |                         |
| 22         | 영수증 연동 관<br>생각대로 고객 | 한련 파일이 존<br>센터(Tel:1522 | 재하지 않습니[<br>2-6636)로 문의 |
| 동산속도       |                     |                         |                         |
| CID 4      |                     |                         |                         |
| C 2844     |                     |                         |                         |
| 고주문 경      | 수장 무배당              | 0 4 0                   |                         |
| 2) 🗆       | 영수증                 | 접수                      | 사용치                     |
| C A(O      |                     | Ittol                   | HEALE                   |
| <u> </u>   | 팀픱꾼                 | ୲ଌ୰୲                    | 밀생이                     |
| HORE AN    | 가니고                 | <b>m</b> =              | ㄱ래으                     |
| Ö          | 듹네도                 | =                       | 그램들                     |
| C 80 98    |                     |                         |                         |
| 1.9046     |                     |                         |                         |
| <b>…</b> 하 | 기링크                 | 에서                      | 생각대                     |
|            | 000                 | L (1)                   |                         |
| es h       | tp://f              | <b>b.41</b> 4           | ł.co.k                  |
|            | 0.00                |                         |                         |
| 1272ACT    | 0 00-04 00          | 0                       |                         |

현재시간 15:17:28 | 건수 : 0 공지사형

|             | Q.         |             | 490+-1 |
|-------------|------------|-------------|--------|
| 4.0         |            |             |        |
| 6988        |            |             |        |
| CID 성전-     |            |             | 888    |
| 718         | ■△日        | - 7 -       |        |
| 2.5         | C0#1       |             |        |
| 7.5+6.82    |            |             |        |
| 35.08       | 25         | 변호 연결 가능 대학 | - 상태   |
|             | - CM       | 380 Ö       | - 26   |
| -           | C0         | M2 O        | - 포트   |
| COM2        | -          |             | - 56   |
|             |            |             |        |
|             | 5          | ) 🗆 영국      | 누증 세   |
|             |            |             |        |
|             |            | 영수증         | 5 설정   |
|             | 87 M2      | n d         | EПZ    |
| Draws aga   | #J #/      |             | 5==    |
|             |            | 이새          | 버체크    |
|             |            |             |        |
| 45          | 4800       | 환경실         | 1정 화   |
| WATER PARTY | 0.00.04.00 |             | _      |
| MENSACT.    | 0.00.04.00 | 4           |        |

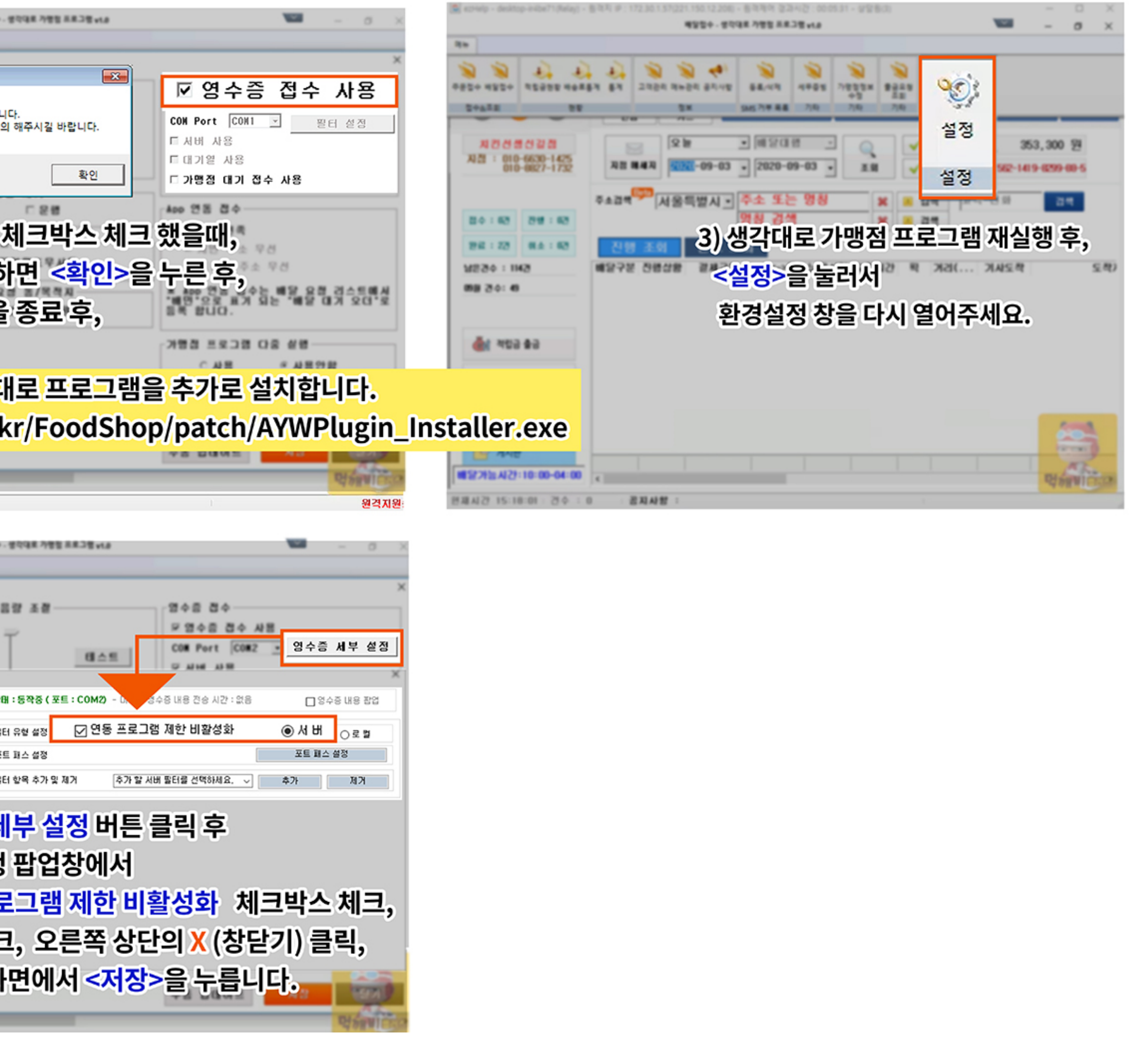

# 타포스 연동중인 생각대로를 먹깨비 배달대행에 연동하는 방법

3) 설치 완료 후, 가맹점 로그인

-4) 메뉴 > 설정 클릭 후, <참고1.>과 같이 "영수증 접수 사용", "서버 사용", "가맹점 대기 접수 사용" 3개 항목 체크 후 [저장] 버튼 클릭 후 가맹점 종료 후 재실행

| <참고1 | .>                    |                                    |          |                |        |
|------|-----------------------|------------------------------------|----------|----------------|--------|
| 환경설정 |                       |                                    |          |                |        |
|      | 설정 —                  |                                    |          | ┌알람 음령         | 양 조절 — |
| ר    | 종                     | 콜스타 - 구                            | •        | -              | >      |
| 포    | Ē                     | COM 1                              | •        |                |        |
| 통    | 신속도                   |                                    |          |                |        |
|      | CID 수신:               | 기능 사용                              |          | I              |        |
|      | 전화수신,                 | 시 자동 배달등록창                         | 팝업       | 말림팝업           | 제거     |
|      | 주문 접수                 | ·창 ☑ 배달 접수창                        |          |                | □ 운행   |
|      | 주문 접수<br>수신내역<br>전화번호 | · 시 즉시 배달의뢰<br>확장 상태로 로그(<br>자동 저장 | <u>1</u> | -창 전환-<br>□ 팝입 | 법원도무사  |
| 영국   | 녹증 프린(                | <u> H</u>                          |          | ┌배달요청          | 동/목적기  |
| ОК   | (30                   | ~                                  |          | │ □ 초谷         | ·김색 지원 |
|      | 센터주문                  | 즉시출력                               |          |                |        |
|      | 센터주문                  | 재출력                                |          |                |        |
|      |                       |                                    |          |                |        |

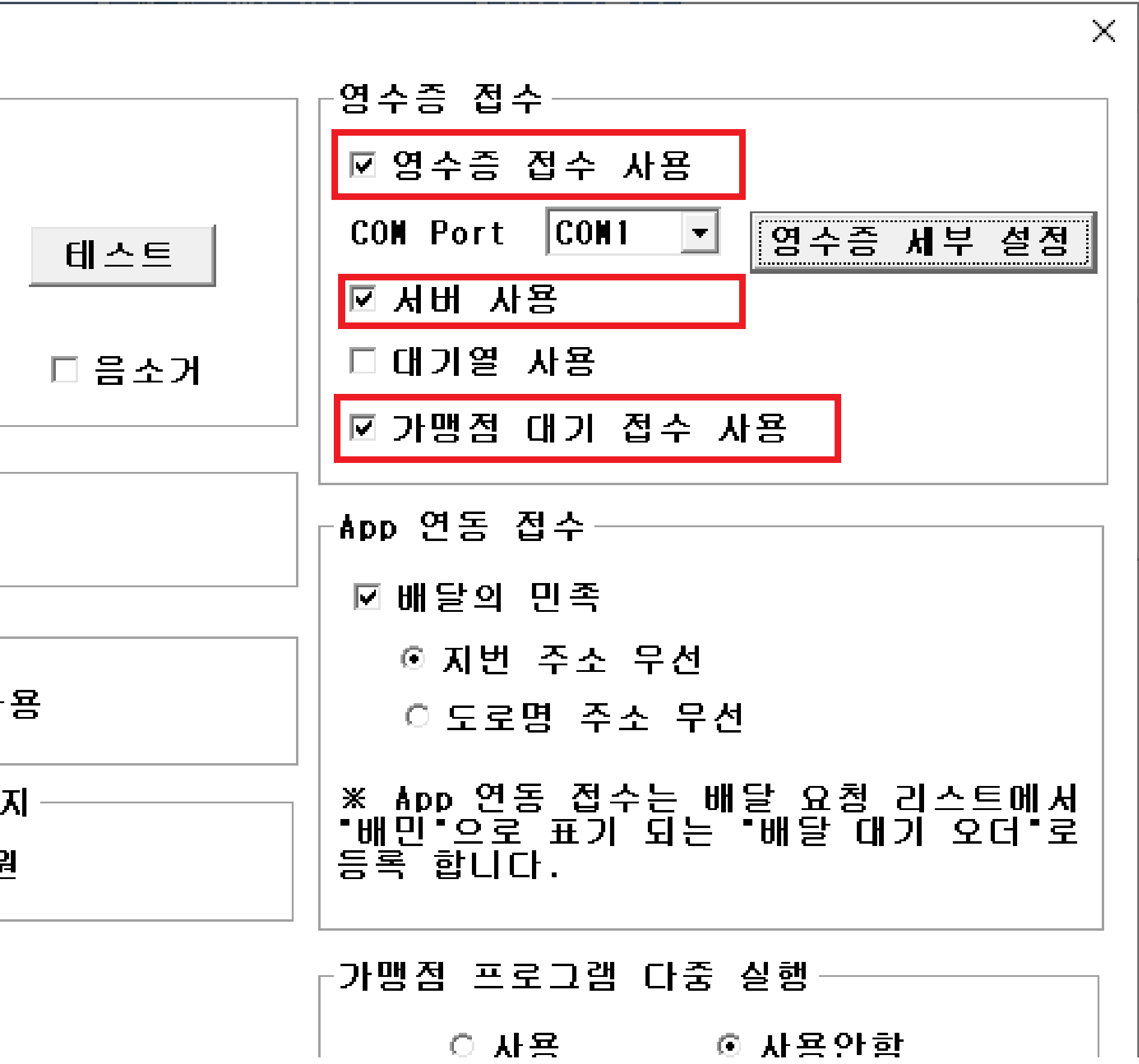

# PC 주문 접수 프로그램 주문 접수 방법 주문이 들어오면 접수안내창이 뜹니다.

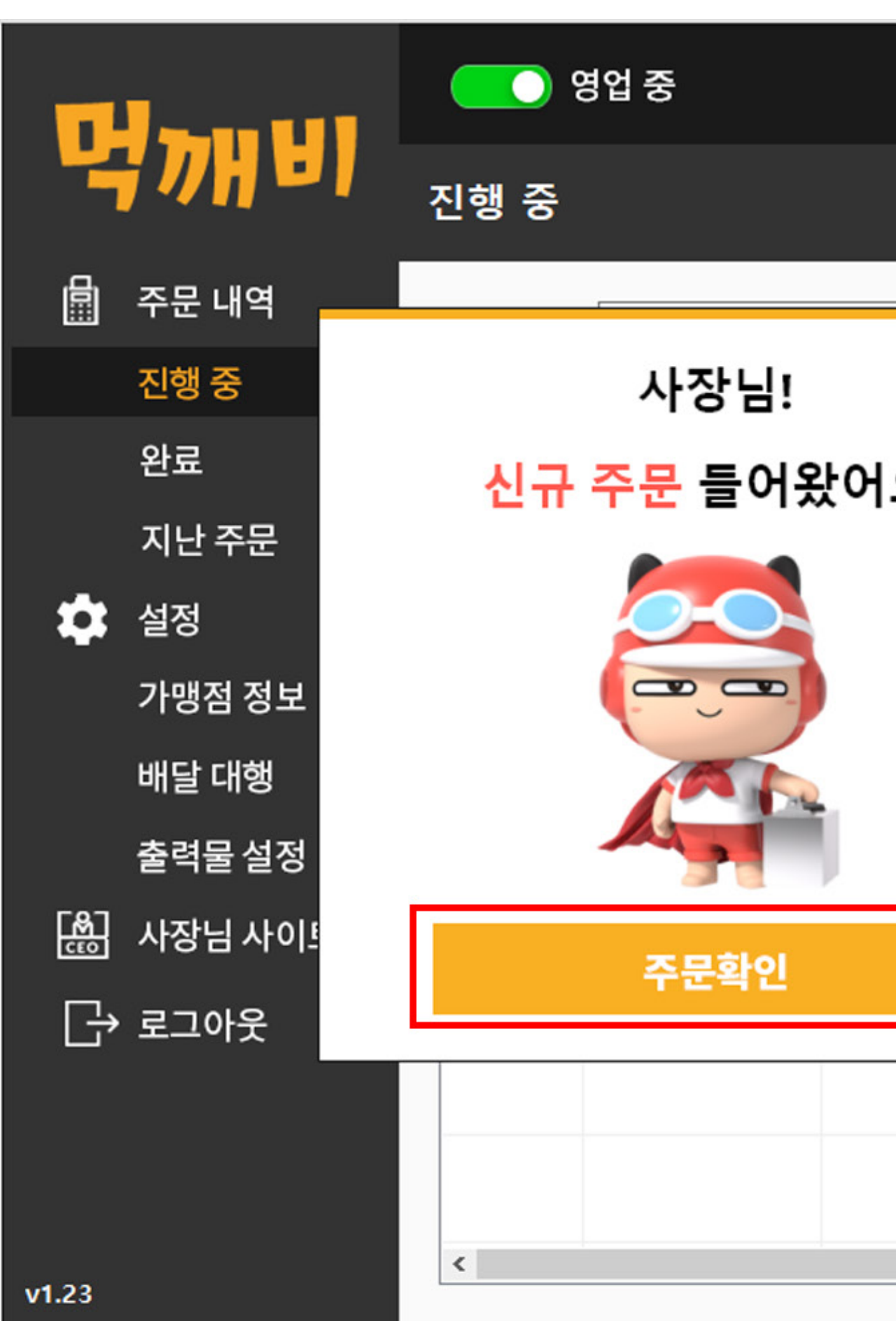

주문확인을 클릭해 주세요.

|    |                | 2020년 10월 26일 (월) 15 | 5:19          | J X |
|----|----------------|----------------------|---------------|-----|
|    |                |                      |               |     |
|    | <u>ع</u>       |                      | 검색            |     |
| ×  | 배달상태<br>(경과시간) | 고객주소                 | 고객연락처         | 주문금 |
| π; | 미접수            | 경북 울릉군 울릉읍 독도리       | 010-3141-2954 |     |
|    |                |                      |               |     |
|    |                |                      |               |     |
|    |                |                      |               |     |
|    |                |                      |               |     |
|    |                |                      |               |     |
|    |                |                      |               |     |
|    |                |                      |               | >   |

|               | <b></b> 9        | 경업 중            |     |              |                | 2020년 11월 04일 (수) 1 | 5:36          | Ja X |
|---------------|------------------|-----------------|-----|--------------|----------------|---------------------|---------------|------|
|               | 진행 중             |                 |     |              |                |                     |               |      |
| 🗐 주문 내역       | 주 소              |                 |     | 주문           | 번호             |                     | 검색            |      |
| 진행 중          |                  |                 |     |              |                |                     |               |      |
| 완료            | 접수시간<br>(경과시간)   | 상호              | 앱상태 | 결제           | 배달상태<br>(경과시간) | 고객주소                | 고객연락처         | 주문금  |
| 지난 주문         | 15:35<br>(00:01) | 먹깨비 피자 (치<br>킨) | 접수  | 만나서결<br>제/현금 | 미접수            | 경북 울릉군 울릉읍 독도리      | 010-3141-2954 |      |
| 🔹 설정          |                  |                 |     |              |                |                     |               |      |
| 가맹점 정보        |                  |                 |     |              |                |                     |               |      |
| 배달 대행         |                  |                 |     |              |                |                     |               |      |
| <b>출력물</b> 설정 |                  |                 |     |              |                |                     |               |      |
| 🔛 사장님 사이트     |                  |                 |     |              |                |                     |               |      |
| [→ 로그아웃       |                  |                 |     |              |                |                     |               |      |
|               |                  |                 |     |              |                |                     |               |      |
|               |                  |                 |     |              |                |                     |               |      |
|               | <                |                 |     |              |                |                     |               | >    |
| v1.23         |                  |                 |     |              |                |                     |               |      |

#### 배달대행을 부르기 위해서는 미접수를 클릭해 주시면 배달대행 관련하여 연동한 곳으로 이동하게 됩니다.

|         | 이 영업 중                                | 2020년 10월 28일 (수) 14:09          | — 词 X     |
|---------|---------------------------------------|----------------------------------|-----------|
| 닉개      | 진행 중                                  |                                  |           |
| 🗐 주문 내' | 주문 정보   <mark>만나서결제/카드</mark>         | 주문번호: k201028140802f170173       |           |
| 진행 중    | 요청메모 요청메모 테스트                         |                                  |           |
| 완료      |                                       |                                  | !락처 주문금   |
| 지난 주    | 배달메모                                  |                                  | 0-8886 47 |
| 🏟 설정    | 배달할 주소                                | 메뉴 수량 금액 ^                       |           |
| 가맹점     | 경북 울릉군 울릉읍 독도리 20-2 테스트<br>(도도안용보길 3) | 진수성찬 (5가지맛 피자) <l> 1 25,900원</l> |           |
| 배달 대정   |                                       | + 치즈크러스트(스트링치즈) 추<br>가 3,500원    |           |
| 출력물     |                                       | + 치즈토핑 (200g) 추가 1 4,000원        |           |
| 🔛 사장님,  | 고객 연락처<br>010-8000-8886               | + 수제갈릭렌치(2개) 추가 1 1,000원         |           |
| □→ ᄅㄱ아≤ |                                       |                                  |           |
|         | 배날대행 수문쥐소                             | 재술력 닫기                           |           |
|         |                                       |                                  |           |
|         |                                       |                                  |           |
| v1.23   |                                       |                                  |           |

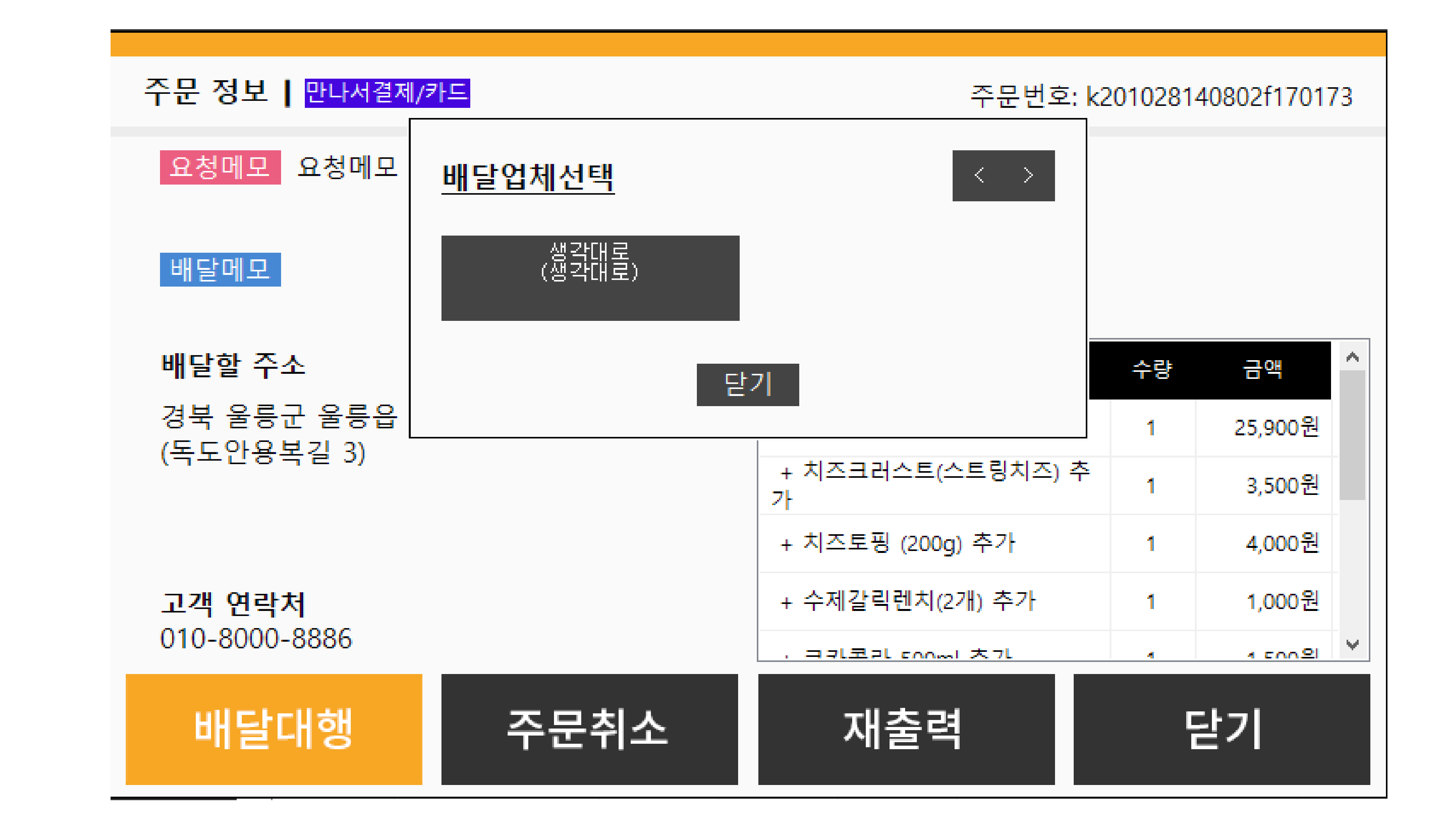

|                  |                          |                       | 🔵 영업 중            |               |
|------------------|--------------------------|-----------------------|-------------------|---------------|
| 4                | 7)H                      | 진행                    | 주문정보              |               |
| - 🗐 주            | ≤문 내'                    | 주문 정보 🛛 🖳             | 지번                | 경북 울릉군 울      |
| 전                | <u></u> 행 중              | 요청메모 요                | 도로명               | 경북 울릉군 독      |
| 온                | <u></u><br>탄료            |                       | 상세주소              | 테스트           |
| л                | []나 주·                   | 배달메모                  | 연락처               | 010-8000-8886 |
|                  | -1 ⊑ I<br>-1 <b>T</b> -1 | 메르나 속에 주 내            | 상점메모              | 요청메모 테스트      |
|                  | <u> </u>                 | 배달알 수소                | 배달메모              |               |
| 7                | ·맹점 ?                    | 경국 물등군<br>(독도안용복길     | 거리                | 325,988m      |
| Ы                | ዘ달 대학                    |                       | <mark>배</mark> 송비 | 3,630원        |
| 출                | ē력물 :                    |                       |                   |               |
| [<br>た<br>に<br>た | ·장님 ·                    | 고객 연락저<br>010-8000-88 | 상섬노작 :            | 요정시간          |
|                  |                          |                       | ⊙ 65분             | ○ 70분         |
| L' <sup>_</sup>  |                          | 배달대                   | 0                 | 0             |
|                  | L                        |                       | 배달요청              |               |
|                  |                          |                       |                   |               |
| v1 23            |                          | <                     | 1                 |               |
| 1.23             |                          |                       |                   |               |

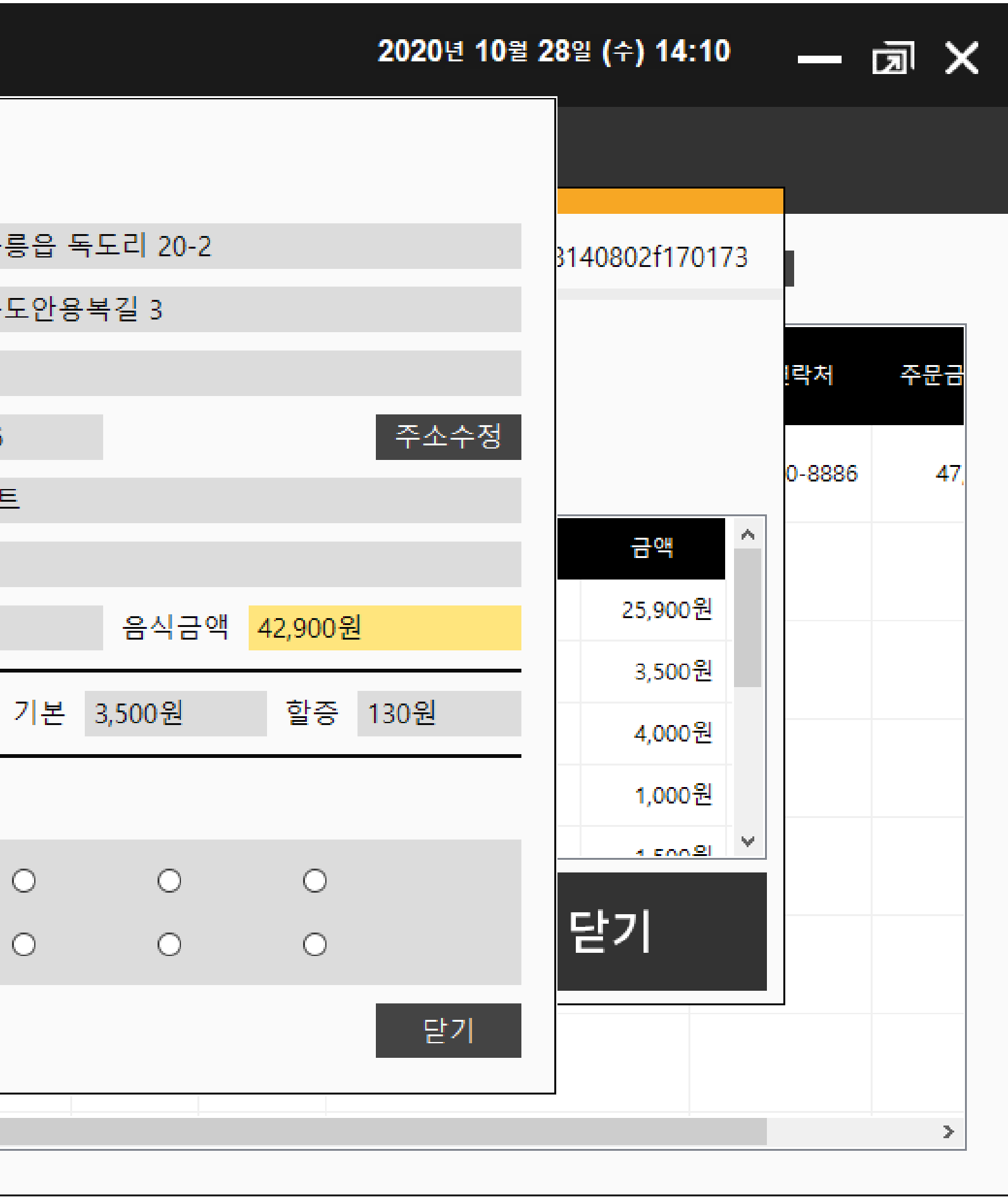

### '주문접수' 버튼을 클릭하여 배달 예상 시간을 선택 후 '접수완료' 클릭하십시오. 사유가 있어 접수를 못 받을시 '주문취소'를 클릭하여 주십시오.

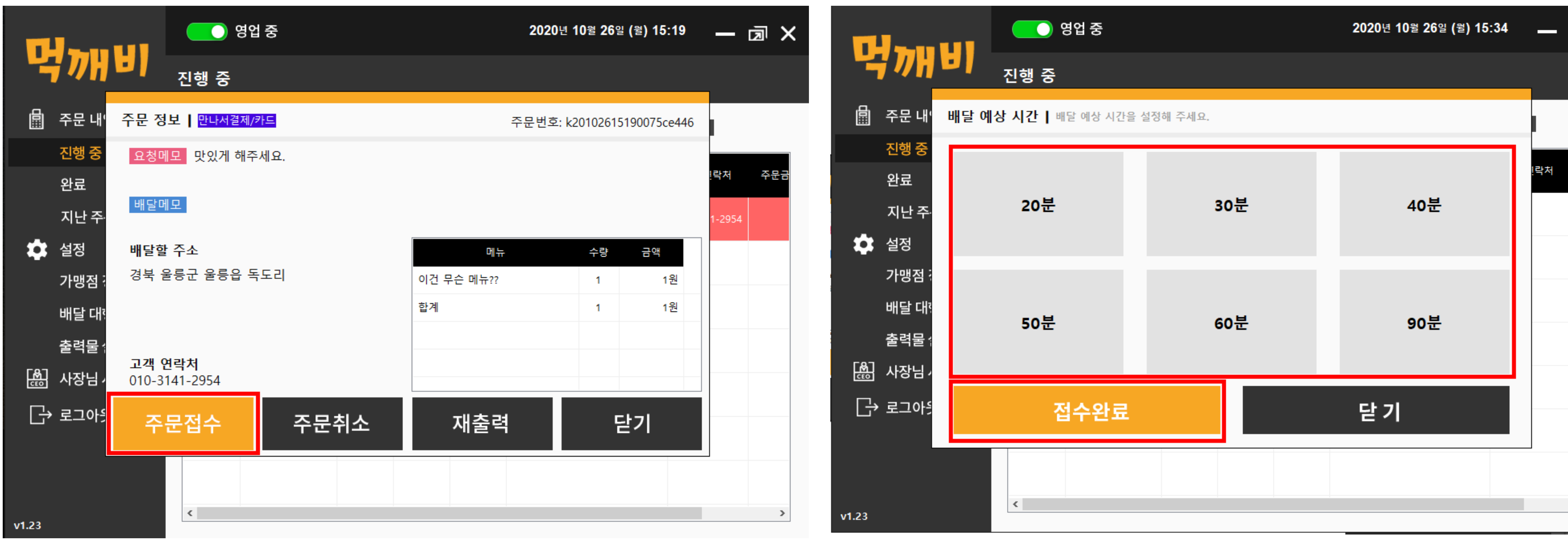

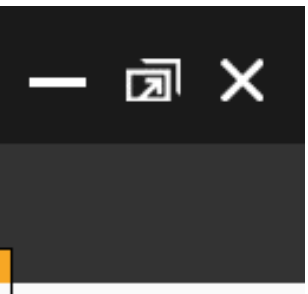

|  | 주 | 문 | Ē | 1 |  |
|--|---|---|---|---|--|
|  |   |   |   |   |  |
|  |   |   |   |   |  |
|  |   |   |   |   |  |
|  |   |   |   |   |  |
|  |   |   |   |   |  |
|  |   |   |   |   |  |
|  |   |   |   |   |  |
|  |   |   | > |   |  |
|  |   |   |   |   |  |

전국 영업점에서 가맹점 가입시 혜택!

PC사장님 /어플 동시 로그인가능

이벤트

더보기 >

[중요]2020년 7월 1일부터 배달음식 포장재 원산지 표시 의무화

[중요] 2020년 9월 1일, 먹깨비 주문중개수수료 및 외부결제수수료 정책 변경

[중요공지] 먹깨비 주문접수프로그램 및 배달 대행 안내

[참조] 먹깨비 상위노출 방법

공지사항

더보기 >

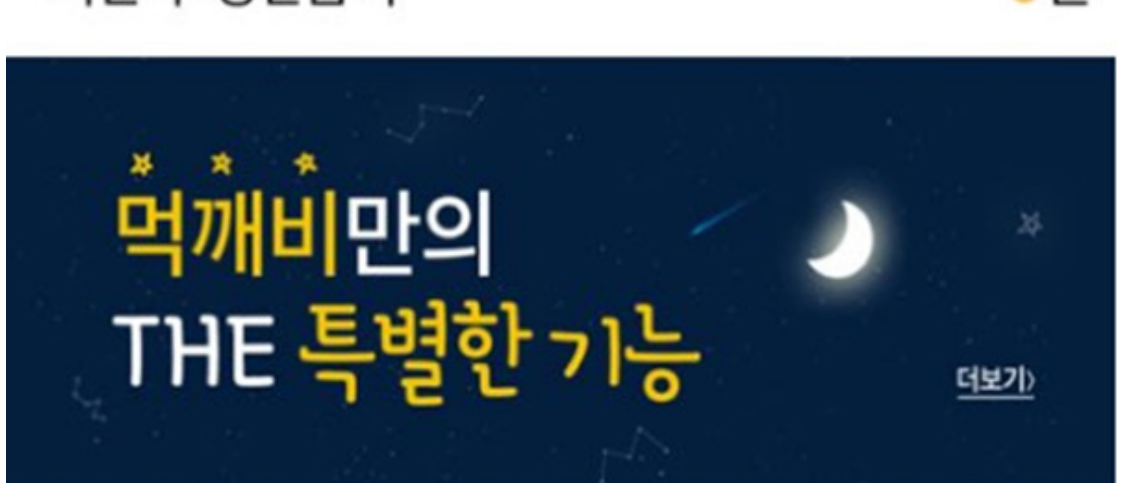

이번 주 정산금액

Ξ

<mark>0</mark>원

83  $\bigcirc$ 타임할인 바로배달 Ξ 주문확인 정산내역

(% 쿠폰관리 Ś

 $\bigotimes$ 

먹깨비

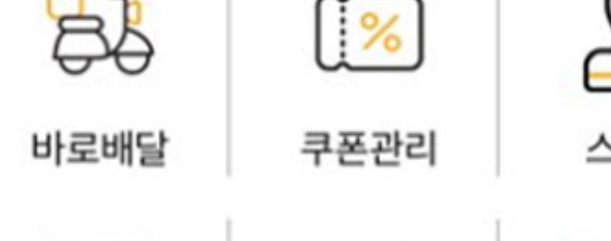

스탬프

품절관리

Ω

일시중지

구글 : https://play.google.com/store/apps/details?id=mukkebi.ceo.app. android

아이폰 : https://itunes.apple.com/kr/app/id1358066908

# 2. 업소용 사장님 앱

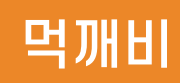

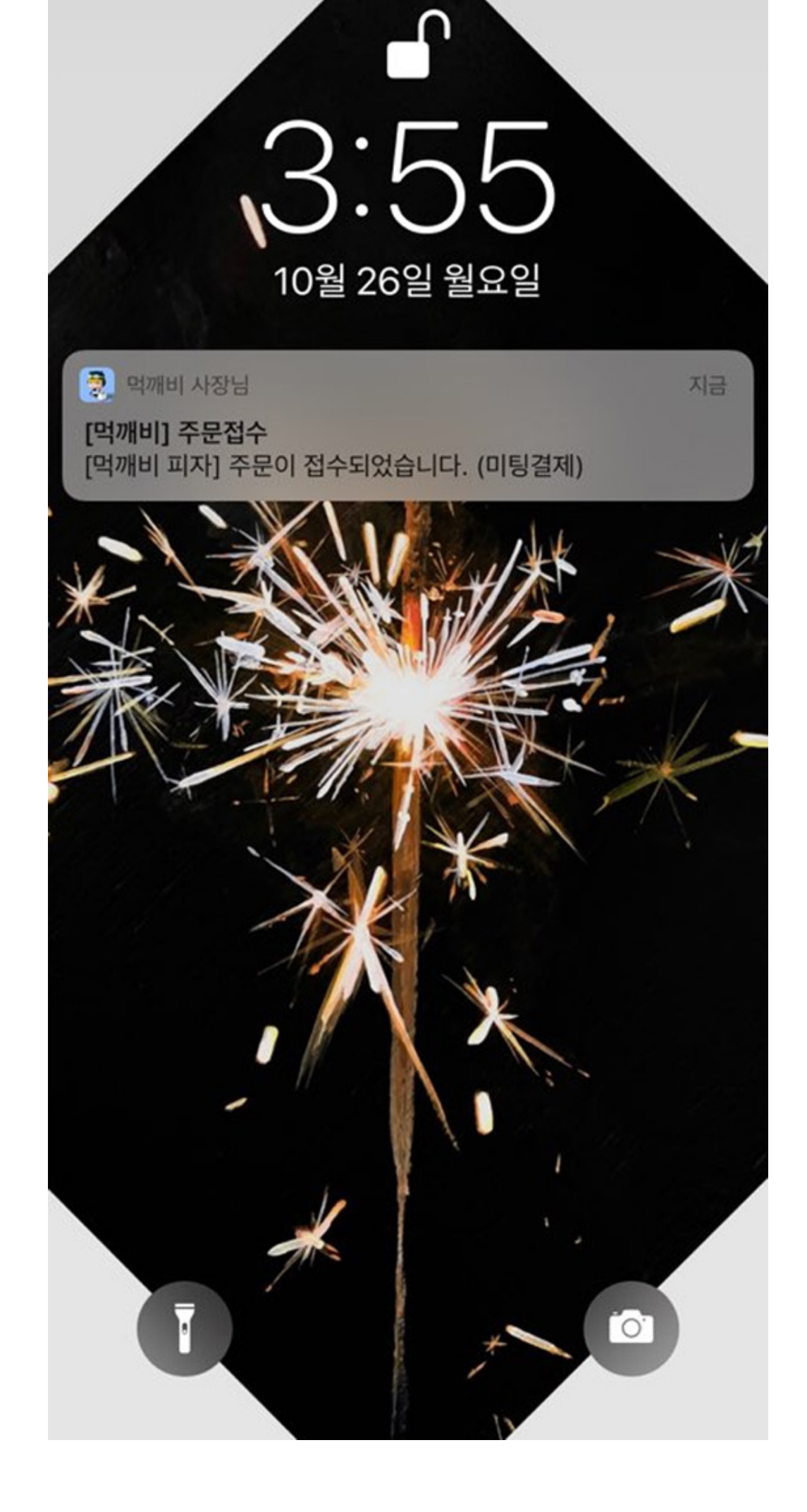

전국 영업점에서 가맹점 가입시 혜택!

PC사장님 /어플 동시 로그인가능

공지사항

이벤트

[참조] 먹깨비 상위노출 방법

먹깨비≛\* Ξ  $\bigcirc$ 83 ( % 타임할인 쿠폰관리 바로배달 × 새로운 주문이 접수되었습니다! 주문접수

[중요공지] 먹깨비 주문접수프로그램 및 배달 대행 안내

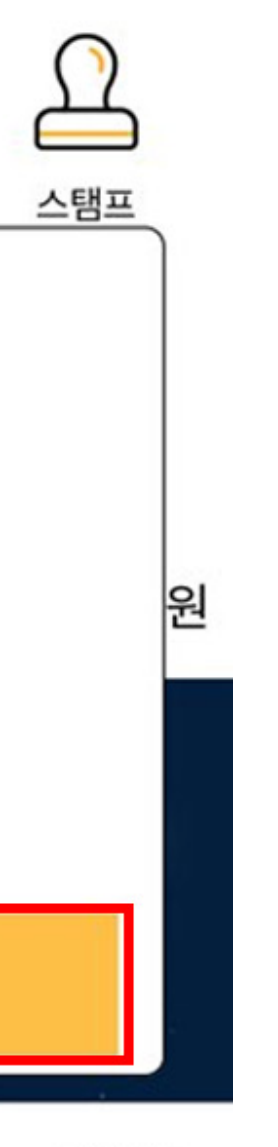

더보기 >

[중요] 2020년 9월 1일, 먹깨비 주문중개수수료 및 외부결제수수료 정책 변경

[중요]2020년 7월 1일부터 배달음식 포장재 원산지 표시 의무화

더보기 >

## 사장님 앱 주문 받는 방법

주문이 올 경우 스마트폰에서 소리 알림과 동시에 푸시 알림이 들어옵니다.

푸시 알림을 누르시면 먹깨비 사장님 어플로 넘어갑니다.

"주문접수"를 눌러주십시오.

| ×       | 주문상세확인  |    |     |     |  |
|---------|---------|----|-----|-----|--|
| τ<br>Υ  | <       |    |     |     |  |
| 주       | 배달      | 예싱 | 시   | 간   |  |
| 주       | 20분     |    | 3   | 80분 |  |
| KF (old | 40분     |    | Ę   | 50분 |  |
| 주       | 60분     |    | 90분 |     |  |
| 주문접수    |         |    |     |     |  |
|         |         |    |     |     |  |
| 이건      | 무슨 메뉴?? | 1  |     |     |  |
| 합계      | 합계      |    |     |     |  |
| 타임할인    |         |    |     |     |  |
| 쿠폰      | 할인      |    |     |     |  |
|         | 주문접수    |    |     | 주   |  |

| X q        | 두문상세혹 | i인                |  |  |
|------------|-------|-------------------|--|--|
| 주문업소       |       | 먹깨비 피자            |  |  |
| 주문번호       | k2010 | )261555289c57e0e  |  |  |
| 주문시간       | 20    | 20-10-26 15:55:36 |  |  |
| 주문방법       |       | 미팅결제 카드 (후불)      |  |  |
| 할인금액       |       | -0원               |  |  |
| 주문금액       |       | 1원                |  |  |
| 주문정보       |       |                   |  |  |
| 메뉴         | 수량    | 금액                |  |  |
| 이건 무슨 메뉴?? | 1     | 1원                |  |  |
| 합계         |       | 1원                |  |  |
| 타임할인       |       | -0 원              |  |  |
| 쿠폰할인       |       |                   |  |  |
| 주문접수 주문거부  |       |                   |  |  |

### 사장님 앱 주문 받는 방법

주문 상세내역을 확인 후 하단의 "주문 접수"버튼을 누르시고. 배달 예상시간 선택 후 "주문 접수" 버튼을 누르십시오.

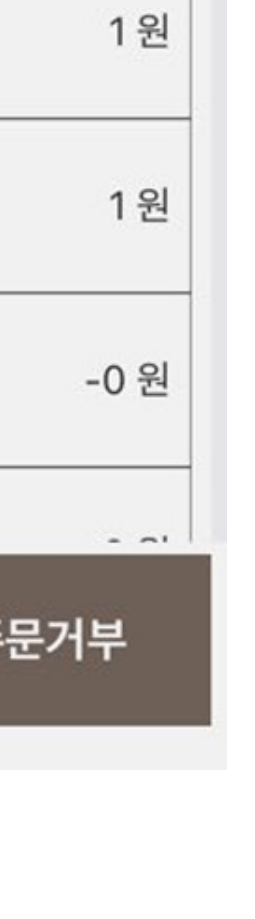

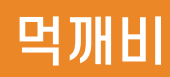

Q Google 검색 또는 URL 입력

Google

**J** 

| 새 | 탭             |   |   | × | + |
|---|---------------|---|---|---|---|
| ÷ | $\rightarrow$ | C | G |   |   |

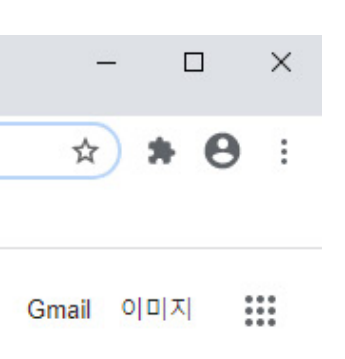

# 3. 사장님 사이트에서 주문 접수

구글 크롬 인터넷 창에서 http://boss.mukkebi.com 접속해 주세요.

구글 크롬이없으면 하기 링크를 클릭하여 설치하여 주세요.

크롬다운로드:

https://www.google.com/intl/ko\_ALL/chrome/

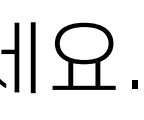

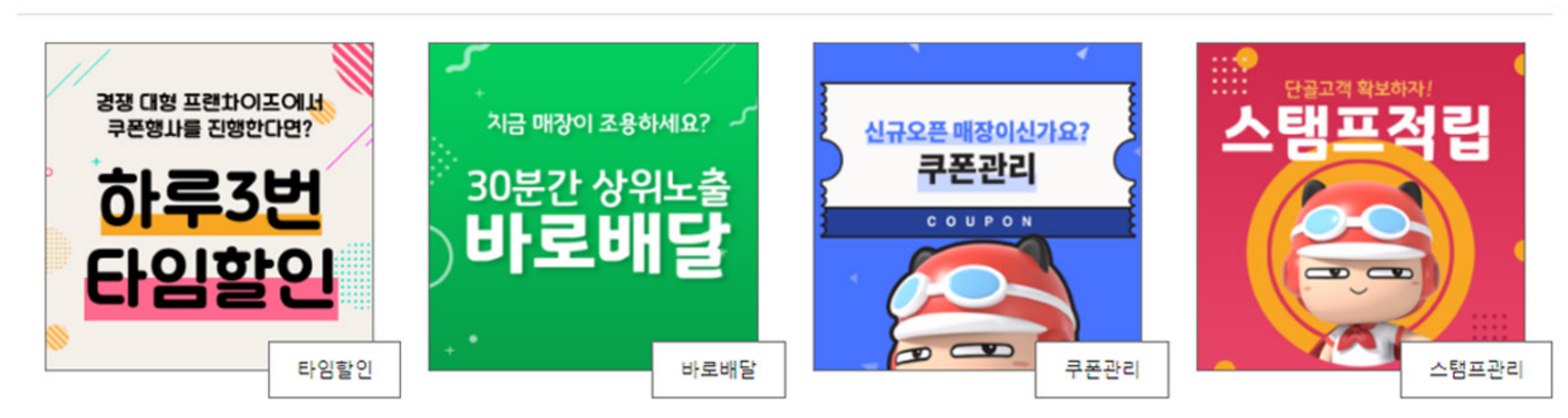

**먹깨비만의 THE 특별한 기능** 먹깨비의 대표 기능 4가지를 이용해 우리 가게의 매출을 향상시켜보세요.

[공지사항] [참조] 먹깨비 상위노출 방법 [공지사항] [중요공지] 먹깨비 주문접수프로그램 및 배달 대행 안내 [공지사항] [중요] 2020년 9월 1일, 먹깨비 주문중개수수료 및 외부결제수수료 정책 변경 2020-08-14 [공지사항] [중요]2020년 7월 1일부터 배달음식 포장재 원산지 표시 의무화

띵똥 ~ 먹깨비 주문하신 음식 배달왔습니다

공지사항

빨리 오지 마세요 안전하게 조심해서 오세요

먹깨비 사장님사이트

주문확인

.

# 기존 업소용 어플에 로그인하시는 ID/PW로 로그인 하세요.

ID:지역별코드+(사장님 핸드폰 번호) PW:1234(초기 패스워드는 1234 입니다. 변경하셨으면 변경된 패스워드 입력)

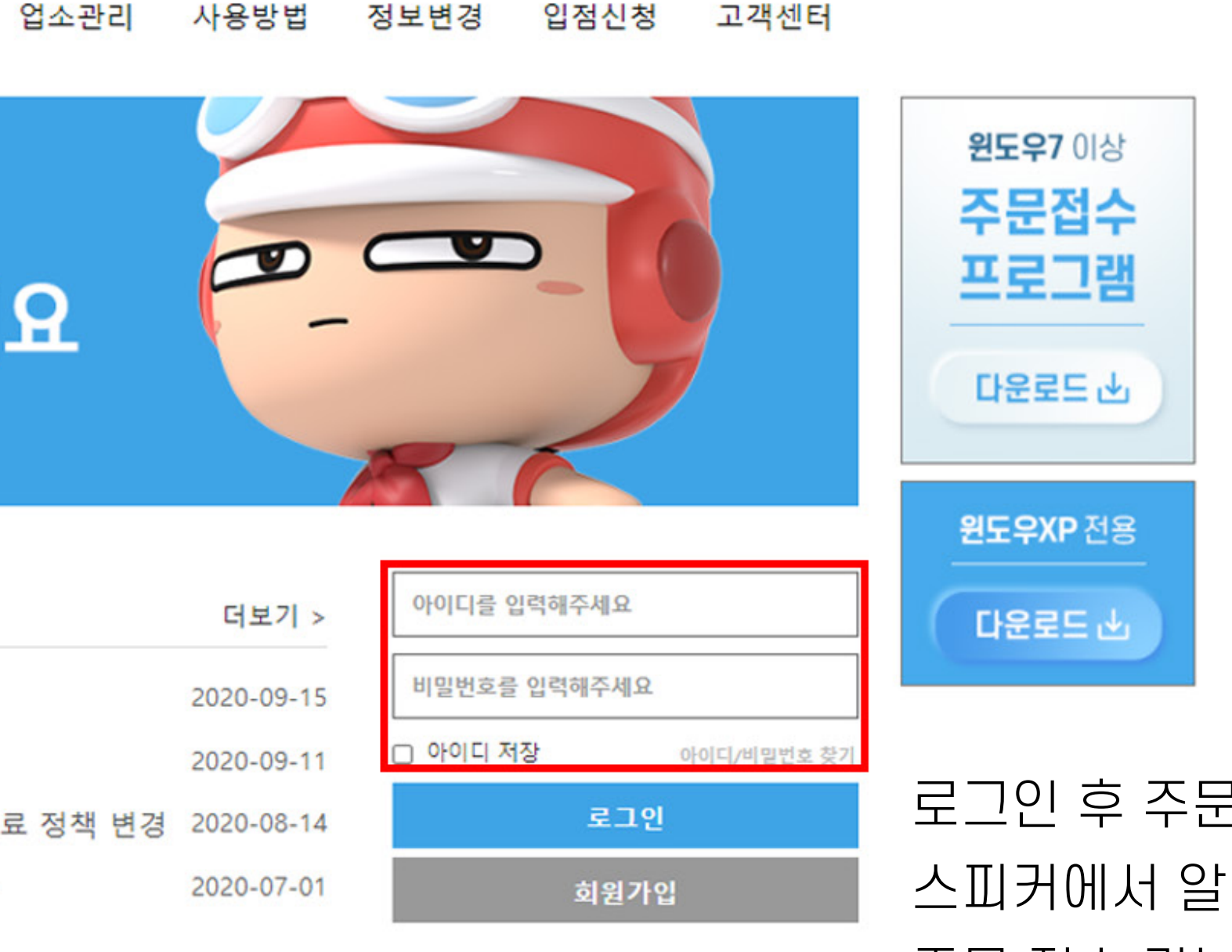

#### 로그인 후 주문이 들어오면 스피커에서 알림음과 함께 주문 접수 가능합니다.

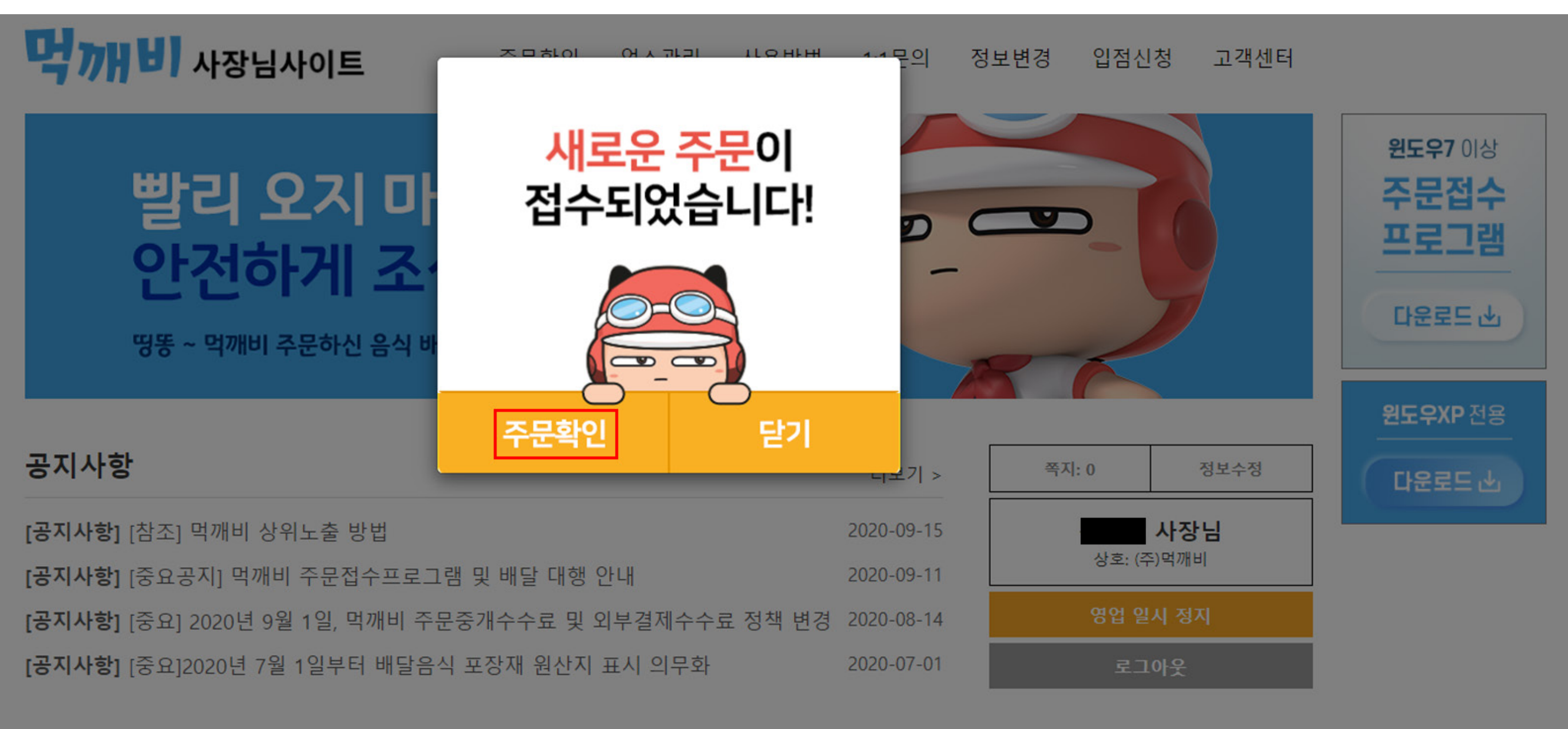

### 주문이 올 경우 소리 알림음과 함께 새로운 주문 팝업창이 뜹니다. 주문 접수를 위해 "주문 확인" 클릭하여 주십시오

### 주문상세 페이지로 넘어갑니다. 오른쪽 빨간색 주문확인 버튼을 클릭하여 주십시오.

#### 주문수 : 1건 | 주문금액 : 1원

| 주문일시                          | ŝ                | 우 <mark>문번호</mark>    | 업소명        | 주문금액           | 배달상태 | 주문확인 |
|-------------------------------|------------------|-----------------------|------------|----------------|------|------|
| 2020-10-26 16:27:54 k20102616 |                  | <u>61627444c0f845</u> | 먹깨비 피자     | 1원             | 주문신청 | 주문확인 |
|                               | ▶ 주문정보           |                       |            |                |      | "주문갑 |
|                               | 주문일시             | 2020-10-26 16:27:5    | 4          |                |      |      |
|                               | 주문방법 미팅결제 카드(후불) |                       | )          |                |      |      |
|                               | 주문금액             | 1원                    |            |                |      |      |
|                               | 결제금액             | 1원                    | ※ 실제       | ∥정산 금액과는 다릅니다. |      |      |
|                               | ▶ 배달정보           |                       |            |                |      |      |
|                               | 휴대폰              | 010-3141-2954         |            |                |      |      |
|                               | 배달주소             | 경상북도 울릉군 울            | 릉읍 독도리     |                |      |      |
|                               | 요청사항             | 맛있게 해주세요.             |            |                |      |      |
|                               | ▶ 결제정보           |                       |            |                |      |      |
|                               | 주문상태             | 주문신청 주문접              | 수 > 주문취소 > |                |      |      |
|                               | 결제일시             |                       |            |                |      |      |
|                               | 결제방법             |                       |            |                |      |      |

접수"를 클릭하여 주십시오.

목록

### 배달 예상시간을 선택 후 "주문 접수 완료"를 클릭하십시오.

| ▶ 주문정보 |                           |
|--------|---------------------------|
| 주문일시   | 2020-10-26 16:27:54       |
| 주문방법   | 미팅결제 카드( <mark>후불)</mark> |
| 주문금액   | 1원                        |
| 결제금액   | 1원                        |

| ▶ 배달정보 |                  |
|--------|------------------|
| 휴대폰    | 010-3141-2954    |
| 배달주소   | 경상북도 울릉군 울릉읍 독도리 |
| 요청사항   | 맛있게 해주세요.        |

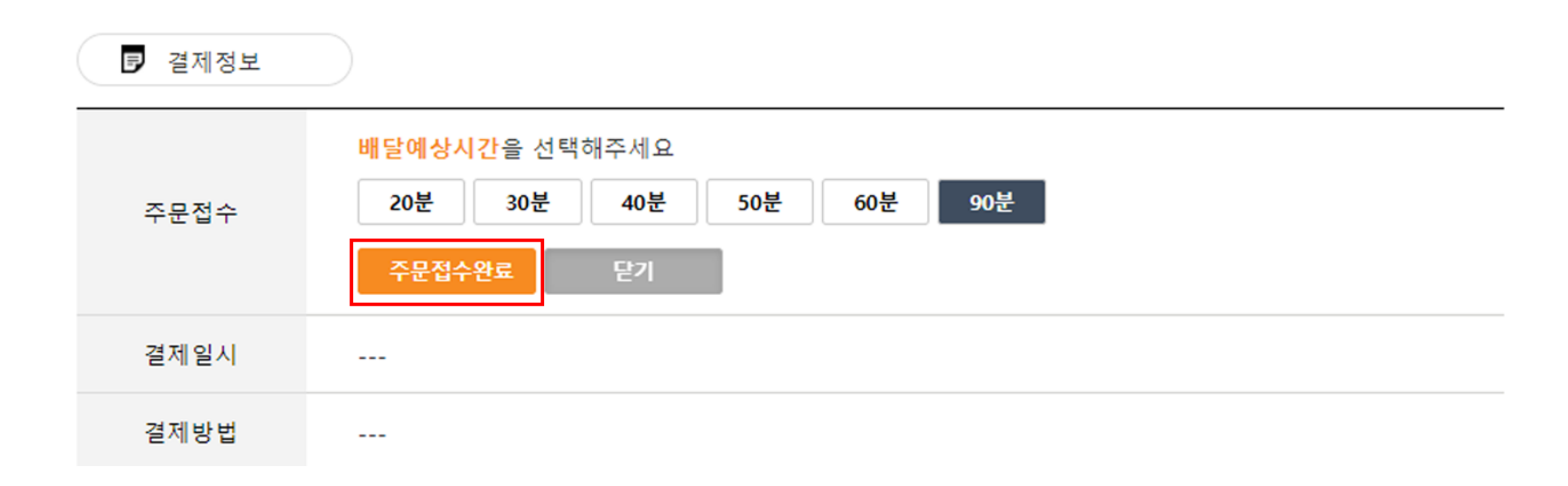

※ 실제 정산 금액과는 다릅니다.

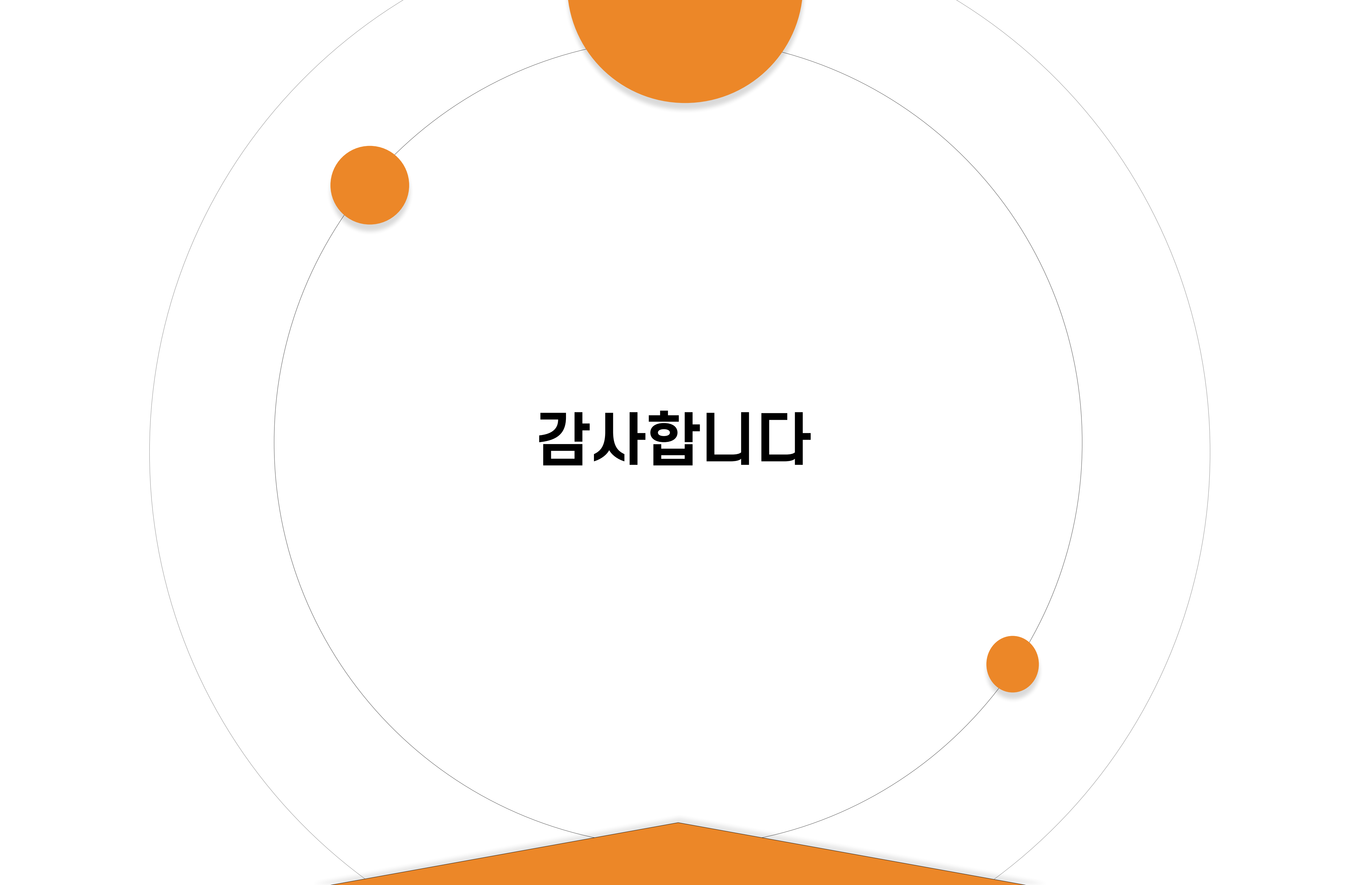